# **SIEMENS**

Application Example • 11/2015

# Decentralized Operation of WinCC with SIMATIC Industrial Thin Clients

WinCC Runtime Professional V13, Industrial Thin Client

https://support.industry.siemens.com/cs/wwde/28309119

# Warranty and Liability

#### Note

The Application Examples are not binding and do not claim to be complete with regard to configuration, equipment or any contingencies. The Application Examples do not represent customer-specific solutions. They are only intended to provide support for typical applications. You are responsible for the correct operation of the described products. These Application Examples do not relieve you of the responsibility of safely and professionally using, installing, operating and servicing equipment. When using these Application Examples, you recognize that we cannot be made liable for any damage/claims beyond the liability clause described. We reserve the right to make changes to these Application Examples at any time and without prior notice. If there are any deviations between the recommendations provided in this Application Example and other Siemens publications – e.g. Catalogs – the contents of the other documents shall have priority.

We do not accept any liability for the information contained in this document.

Any claims against us – based on whatever legal reason – resulting from the use of the examples, information, programs, engineering and performance data etc., described in this Application Example shall be excluded. Such an exclusion shall not apply in the case of mandatory liability, e.g. under the German Product Liability Act ("Produkthaftungsgesetz"), in case of intent, gross negligence, or injury of life, body or health, guarantee for the quality of a product, fraudulent concealment of a deficiency or breach of fundamental contractual obligations ("wesentliche Vertragspflichten"). The compensation for damages due to a breach of a fundamental contractual obligation is, however, limited to the foreseeable damage, typical for the type of contract, except in the event of intent or gross negligence or injury to life, body or health. The above provisions do not imply a change of the burden of proof to your detriment.

Any form of duplication or distribution of these Application Examples or excerpts hereof is prohibited without the expressed consent of Siemens AG.

#### Security information

Siemens provides products and solutions with industrial security functions that support the secure operation of plants, solutions, machines, equipment and/or networks. They are important components in a holistic industrial security concept. With this in mind, Siemens' products and solutions undergo continuous development. Siemens recommends strongly that you regularly check for product updates.

For the secure operation of Siemens products and solutions, it is necessary to take suitable preventive action (e.g. cell protection concept) and integrate each component into a holistic, state-of-the-art industrial security concept. Third-party products that may be in use should also be considered. For more information about industrial security, visit http://www.siemens.com/industrialsecurity.

To stay informed about product updates as they occur, sign up for a productspecific newsletter. For more information, visit <u>https://support.industry.siemens.com</u>.

# **Table of Contents**

| Warranty and Liability2 |                                                                                             |                                                                                                    |                                                                |
|-------------------------|---------------------------------------------------------------------------------------------|----------------------------------------------------------------------------------------------------|----------------------------------------------------------------|
| 1                       | Task                                                                                        |                                                                                                    | 4                                                              |
|                         | 1.1<br>1.2                                                                                  | Introduction<br>Requirements                                                                                                    | 4<br>4                                                         |
| 2                       | Solution                                                                                    | ٦                                                                                                    | 5                                                              |
|                         | 2.1<br>2.2<br>2.3                                                                           | Overview<br>Setup<br>Hardware and software components                                                                                                    | 5<br>5<br>7                                                    |
| 3                       | Basics .                                                                                    |                                                                                                    | 9                                                              |
|                         | 3.1<br>3.2<br>3.3<br>3.4                                                                    | Client and server<br>Industrial Thin Client<br>Remote desktop session host (terminal server)<br>Multi-instance capability of applications                                                                                                    | 9<br>9<br>10<br>11                                             |
| 4                       | Mode of                                                                                     | f Operation                                                                                                    | 12                                                             |
|                         | 4.1<br>4.2<br>4.3                                                                           | General overview<br>WinCC Server functionality<br>Remote desktop session host functionality                                                                                                    | 12<br>13<br>13                                                 |
| 5                       | Installat                                                                                   | tion and Configuration                                                                                                    | 14                                                             |
|                         | 5.1<br>5.2<br>5.2.1<br>5.2.2<br>5.2.3<br>5.2.4<br>5.2.5<br>5.2.6<br>5.2.7<br>5.2.8<br>5.2.9 | Hardware<br>Software<br>Assign IP address<br>Set server name<br>Installation Internet Information Services (IIS)<br>Installing WinCC Runtime Professional and WebNavigator<br>Installing remote desktop services<br>Installing Web Navigator Client<br>Programming device settings<br>Creating a Windows users<br>Setting the Industrial Thin Client | 14<br>17<br>17<br>21<br>24<br>29<br>33<br>40<br>43<br>59<br>65 |
| 6                       | Operati                                                                                     | ng the Application                                                                                                    | 72                                                             |
|                         | 6.1<br>6.2                                                                                  | Overview<br>Connecting to the remote desktop session host                                                                                                    | 72<br>72                                                       |
| 7                       | Further                                                                                     | Notes, Tips & Tricks, etc.                                                                                                    | 73                                                             |
|                         | 7.1<br>7.2<br>7.3                                                                           | Expansion options<br>Alternative configurations<br>Performance data                                                                                                    | 73<br>73<br>75                                                 |
| 8                       | Links & Literature                                                                          |                                                                                                    |                                                                |
| 9                       | History76                                                                                   |                                                                                                    |                                                                |

1.1 Introduction

# 1 Task

# 1.1 Introduction

Thin Clients have several advantages for the operation and monitoring of systems and production machines.

In combination with a SCADA system they can reduce costs and increase the system availability.

The present document describes the possibility of setting up an infrastructure by using the control panels type SIMATIC Industrial Thin Client and the SCADA system SIMATIC WinCC Runtime Professional V13.

You will learn about the required hardware and software components and how to configure and set up these components. Afterwards, you will start a small example project.

You will be able to use the solutions presented here for the planning, configuration and commissioning of your own individual production plant, where you use SIMATIC Industrial Thin Clients and SIMATIC WinCC Runtime Professional V13.

# 1.2 Requirements

To ensure a simple introduction into the topic the following figures describe the essential elements of a general automation solution.

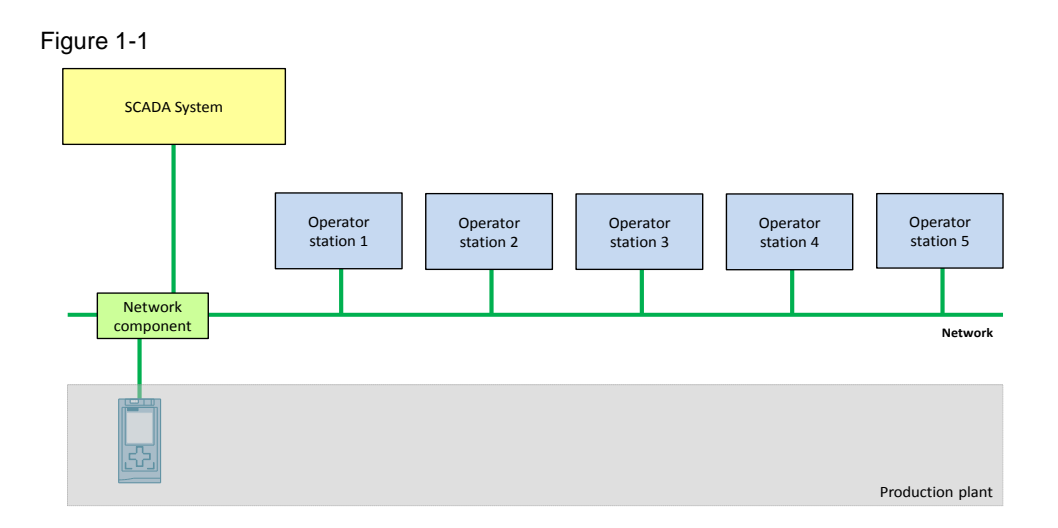

#### Requirements of the automation solution

- It must be possible to operate the production plant from various locations (operator stations).
- The operator stations are sometimes exposed to rough environmental conditions, therefore the devices need to be robust.
- The operator stations all access the same central data management.

2.1 Overview

# 2 Solution

# 2.1 Overview

# Main topics of this application

This document covers the following topics:

- Which hardware and software components are needed for a functioning solution?
- What licenses are needed?
- How do the various components work together?
- How must the individual components be configured and parameterized?

# 2.2 Setup

# Schematic layout

Figure 2-1

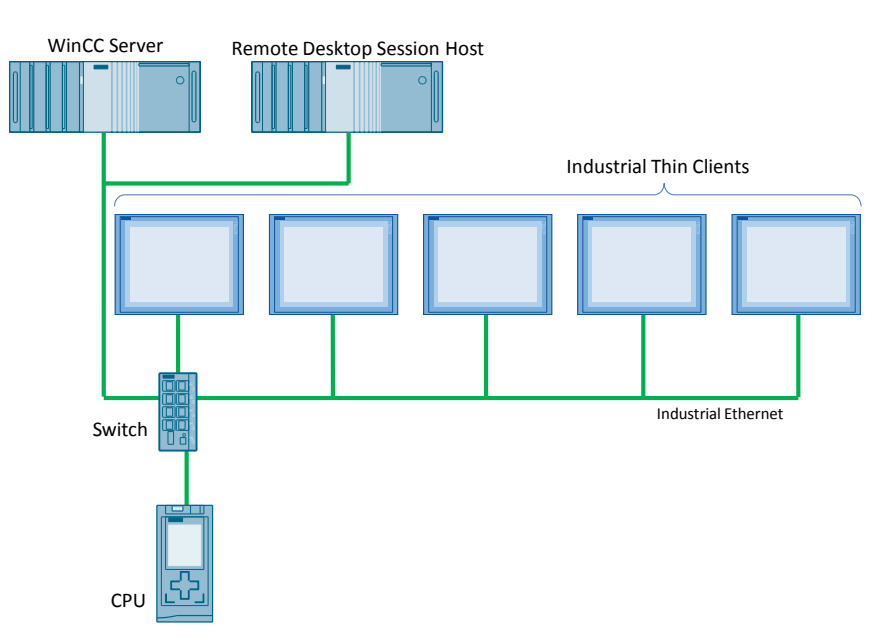

#### 2 Solution

#### 2.2 Setup

#### Function

- A WinCC server assumes the central data management of the production plant. The connection of the process values from the controller (CPU) and their graphic processing for displaying them at the operator station are done here.
- The data provided by the WinCC server is supplied by the remote desktop session host within the individual remote desktop sessions and is thus made accessible for several terminal clients.
- The Industrial Thin Clients have the task of visualization, and enable the operation of the production plant.
- A switch connects all the Ethernet nodes with each other.

#### Advantages

The structure of this layout offers the following advantages:

- Investment security through:
  - the use of standardized interfaces and components
- Saving costs when SIMATIC Industrial Thin Clients are used as WinCC clients instead of classical PCs, due to
  - the use of low-cost hardware
  - the fact that no additional software licenses for the clients are needed.
- Additional costs saved in engineering and maintenance, due to the fact that
  - no user software needs to be installed on the Thin Clients
  - no additional configuration of the clients is needed
  - simple expansion options for additional operator stations
  - devices can be easily replaced
- Machine-level operating and monitoring is possible because of
  - the use of robust components for industrial use.

#### Topics not covered in this application

The solution described here refers to WinCC Runtime Professional V13. For WinCC V7.3 a comparable application example does not exist. On the internet page of this application example both alternatives are available.

https://support.industry.siemens.com/cs/ww/en/28309119 \2\

## Assumed knowledge

For the implementation of the solution described in this document, basic knowledge in the following topics is assumed:

- Basics of automation hierarchy (field level → SCADA)
- Automation technology
- Microsoft Windows operating systems
- Ethernet network with TCP/IPv4

2.3 Hardware and software components

# 2.3 Hardware and software components

#### Validity

This application is valid for

- SIMATIC Industrial Thin Clients
- SIMATIC S7-1500 CPUs
- Windows Server 2012 R2
- WinCC Runtime Professional V13

## **Components used**

The application was created with the following components:

#### Software components

| Component                                                      | Qty | Article number     | Note                  |
|----------------------------------------------------------------|-----|--------------------|-----------------------|
| Windows Server 2012<br>R2                                      | 1   | Microsoft          |                       |
| WinCC Runtime<br>Professional V13                              | 1   | 6AV21053-0         |                       |
| WinCC Engineering V13                                          | 1   | 6AV2103-0          |                       |
| STEP 7 Professional<br>V13                                     | 1   | 6ES7822-103        |                       |
| WinCC<br>WebNavigator for<br>Runtime Professional 3<br>clients | 1   | 6AV2107-0KD00-0BB0 | License for 3 clients |
| Terminal Server CAL<br>(user)                                  | 3   | Microsoft          | License for 3 clients |
| CAL                                                            | 1   | Microsoft          |                       |

# 2 Solution

# 2.3 Hardware and software components

#### Hardware components

Table 2-2

| Component                           | Qty | Article number     | Note                                                                                                    |
|-------------------------------------|-----|--------------------|----------------------------------------------------------------------------------------------------|
| Industrial PC<br>SIMATIC IPC647D    | 2   | 6AG4112-2          | This IPC is used as an<br>example, other IPCs can also<br>be used when meeting the<br>SW requirements.                                                      |
| POWER SUPPLY<br>PS307 24 V/5 A      | 1   | 6ES7307-1EA01-0AA0 | If more devices are<br>connected, it can become<br>necessary to connect a<br>stronger power supply, e.g.<br>with 10 A (order number:<br>6ES7307-1KA02-0AA0) |
| SCALANCE X208                       | 1   | 6GK5208-0BA10-2AA3 | Connects up to 8 Ethernet nodes.                                                                                                    |
| SIMATIC ITC1200                     | 1   | 6AV6646-1AA22-0AX0 |                                                                                                    |
| CPU 1516-3 PN/DP                    | 1   | 6ES7516-3AN00-0AB0 |                                                                                                    |
| SIMATIC S7<br>MEMORY CARD,<br>24 MB | 1   | 6ES7954-8LF01-0AA0 |                                                                                                    |

# Example files and projects

The following list includes all files and projects that are used in this example.

## Table 2-2

| Component                            | Note                                      |
|--------------------------------------|-------------------------------------------|
| 28309119_Thin_Client_Doku_V13_de.pdf | This document.                            |
| 28309119_Thin_Client_Code_V13.zip    | This zip file contains the WinCC project. |

3.1 Client and server

# 3 Basics

# 3.1 Client and server

In the client & server concept, a server provides information and service, which is requested by one or more clients.

The server passively waits for the requests, which are actively made by the client. The client and the server communicate in a network.

Figure 3-1

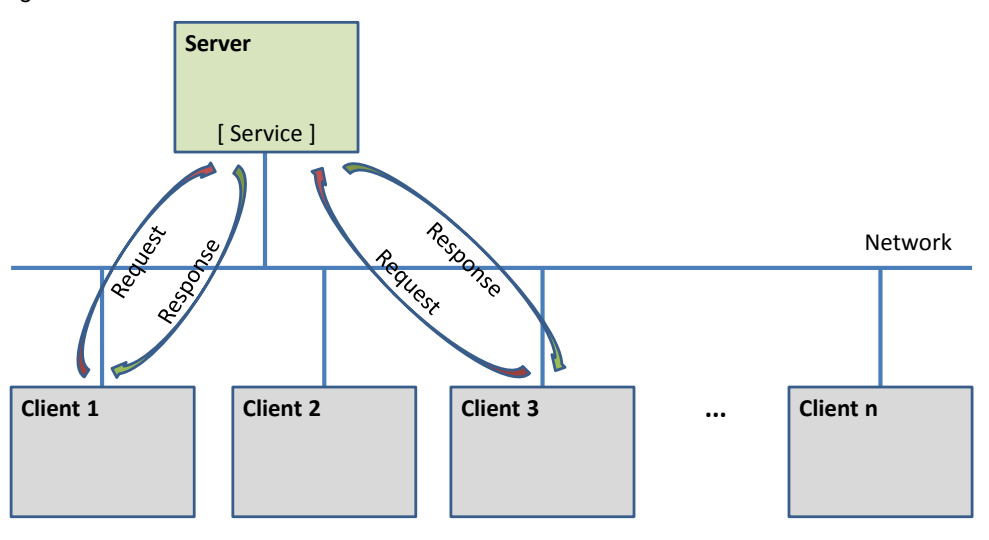

# 3.2 Industrial Thin Client

The idea of Thin Clients is that the clients only need little power from the dataprocessing hardware.

They are optimized for data input and output. Powerful and expensive hardware components for processing data are not necessary. The data is processed and the programs are run on a central server so that cost-optimized hardware can be used for the clients.

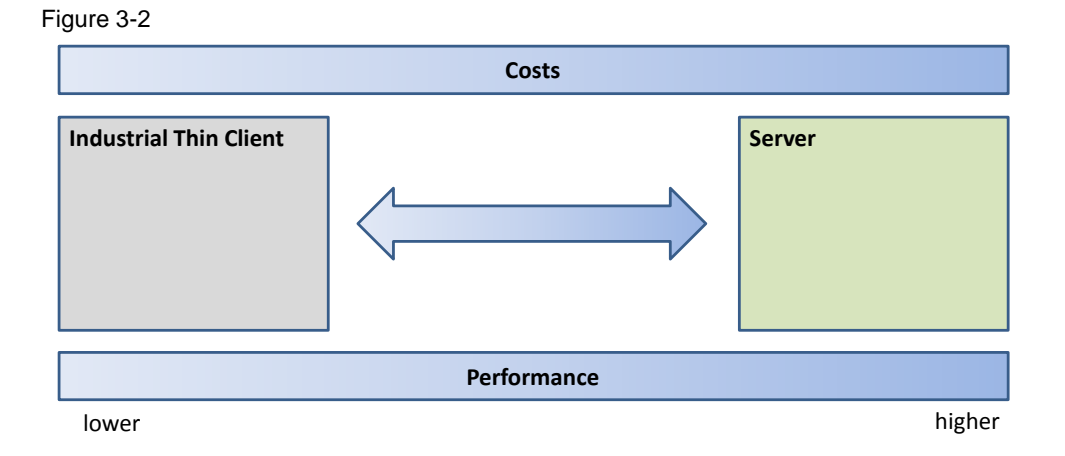

3.3 Remote desktop session host (terminal server)

The considerably lower requirements for the data-processing hardware as compared to the server are the reason for the name "Thin Client".

Since the hardware is less complex, it is also less susceptible to errors as compared with the standard PC solutions. SIMATIC Industrial Thin Clients have been especially optimized for the use in a rough industrial environment and do not contain rotating parts, for example.

An additional advantage of Thin Clients is that installation, maintenance and software updates have to be performed only once on the server. No additional installations or updates of the software and licenses are necessary in the Thin Clients themselves.

# 3.3 Remote desktop session host (terminal server)

A remote desktop session host offers several remote desktop clients the possibility of joint access to applications provided by the remote desktop session host.

Each remote desktop client receives its own workspace on the remote desktop session host for executing the desired application. This workspace is referred to as remote desktop session.

In a remote desktop session, the available resources can be used by the applications executed there. This includes the main memory and the CPU of the remote desktop session host.

The operator entries by mouse, keyboard or touchscreen, etc. from the remote desktop client are transmitted to the remote desktop session host.

The application is run and the data processed completely on the remote desktop session host.

For the output of the visual data, the screen contents of the remote desktop session are transmitted back to the remote desktop client.

The remote desktop session host and the remote desktop client communicate via the TCP/IP and RDP protocols.

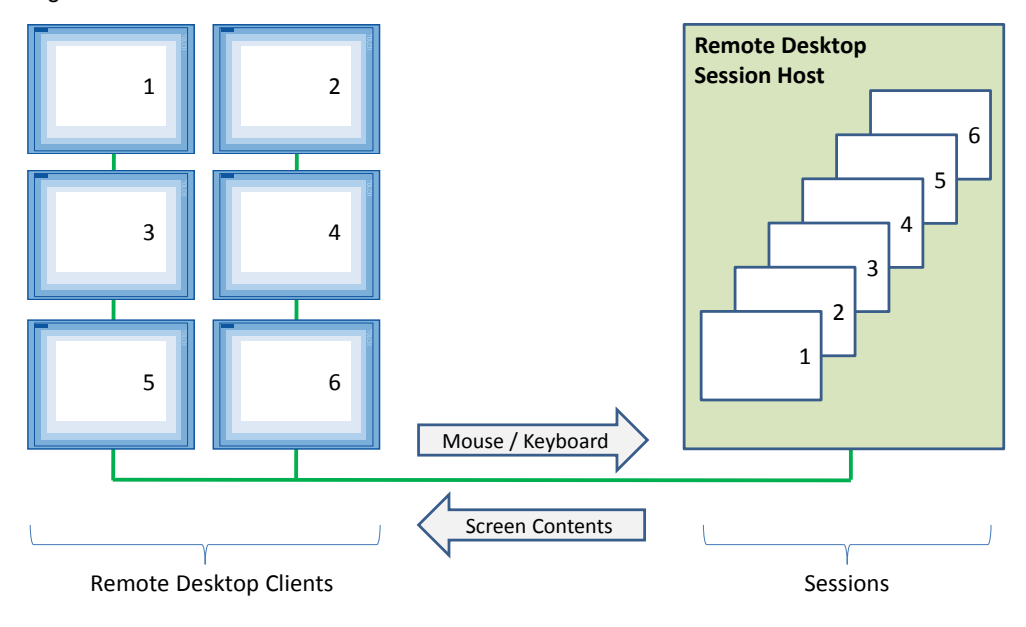

Figure 3-3

3.4 Multi-instance capability of applications

# 3.4 Multi-instance capability of applications

The capability of an application to be carried out several times simultaneously on a computer system is called multi-instance capability.

This feature of the application is a basic prerequisite for its use in the remote desktop session host.

Each client of the remote desktop session host uses its own instance of the application.

The following figure shows an application capable of multi-instances taking the example of a text processing program.

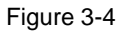

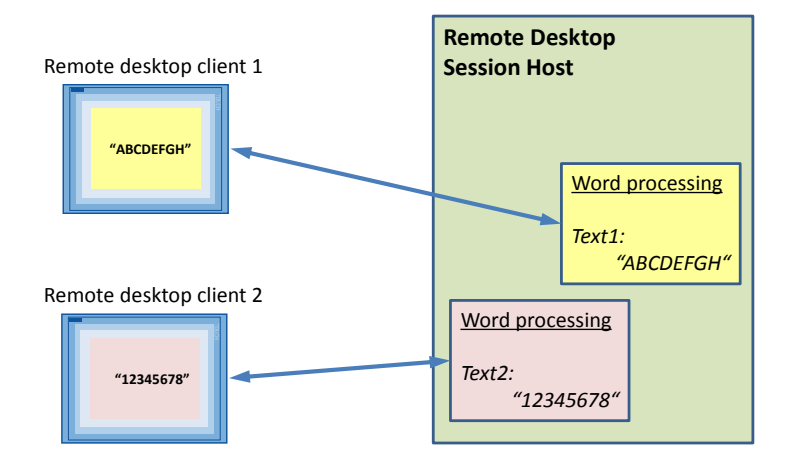

4.1 General overview

# 4 Mode of Operation

# 4.1 General overview

Figure 4-1

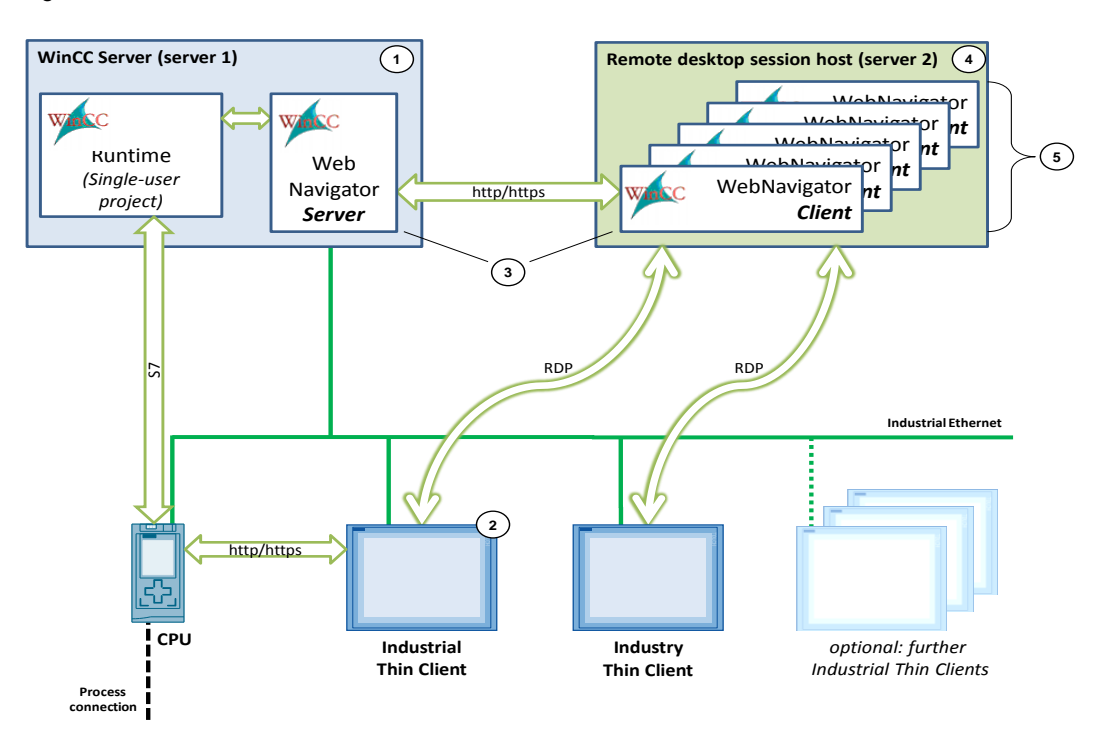

On the WinCC server (1), the operator control and monitoring system SIMATIC WinCC Runtime Professional runs.

Since no RDP connections are admitted for operating the WinCC project from the Industrial Thin Clients (2) to the WinCC server, the option package SIMATIC WinCC WebNavigator (3) is used in this place. It consists of a server and a client component.

The WebNavigator server provides the WinCC Runtime project as a website via the Internet Information Service (IIS). It can be called from the WebNavigator client via the http/https protocol.

The WebNavigator client is installed on a separate computer, the remote desktop session host (4). There, the program can be simultaneously executed in several remote desktop sessions (5) thus enabling multiple access to the WinCC project.

From each Industrial Thin Client, a Remote Desktop Protocol (RDP) connection to the remote desktop session host is created to initiate a session on the remote desktop session host. In each of these sessions, an instance of the WebNavigator Client is carried out.

Additional connections can be set up from the Industrial Thin Clients, for example for a direct diagnostics of the CPU.

Note Please find further information on the possibilities of a remote access to WinCC stations online at the following address: <u>https://support.industry.siemens.com/cs/ww/en/view/78463889</u> 4.2 WinCC Server functionality

# 4.2 WinCC Server functionality

On the WinCC server the WinCC Runtime project runs in the WinCC runtime environment.

The following table lists the users, which are used in the later configuration of the user management of the WinCC server in this application.

Table 4-1

| User name   | Password    | Remark |
|-------------|-------------|--------|
| web-user_de | web-user_de | ITC 1  |
| web-user_en | web-user_en | ITC 2  |

The users you work with in the WinCC server during plant operation need to be maintained in the Windows user management and in parallel also in the user management of the WinCC Runtime project.

Please keep this in mind, especially when you change the password, as it must be changed in the user management of the operating system and also in the user management of the WinCC project.

# 4.3 Remote desktop session host functionality

A client receives its own remote desktop session by logging a remote desktop client on at the remote desktop session host via RDP.

The users used in this application example, for example for logging on to the remote desktop session host, are listed in the following table.

| User name | Password | Remark |
|-----------|----------|--------|
| remote1   | remote1  | ITC 1  |
| remote2   | remote2  | ITC 2  |

Table 4-2

5.1 Hardware

# 5 Installation and Configuration

This chapter provides you with a step-by-step introduction into the installation of the hardware and software components

# 5.1 Hardware

#### Overview

The following picture gives an overview of the hardware structure of the application:

Figure 5-1

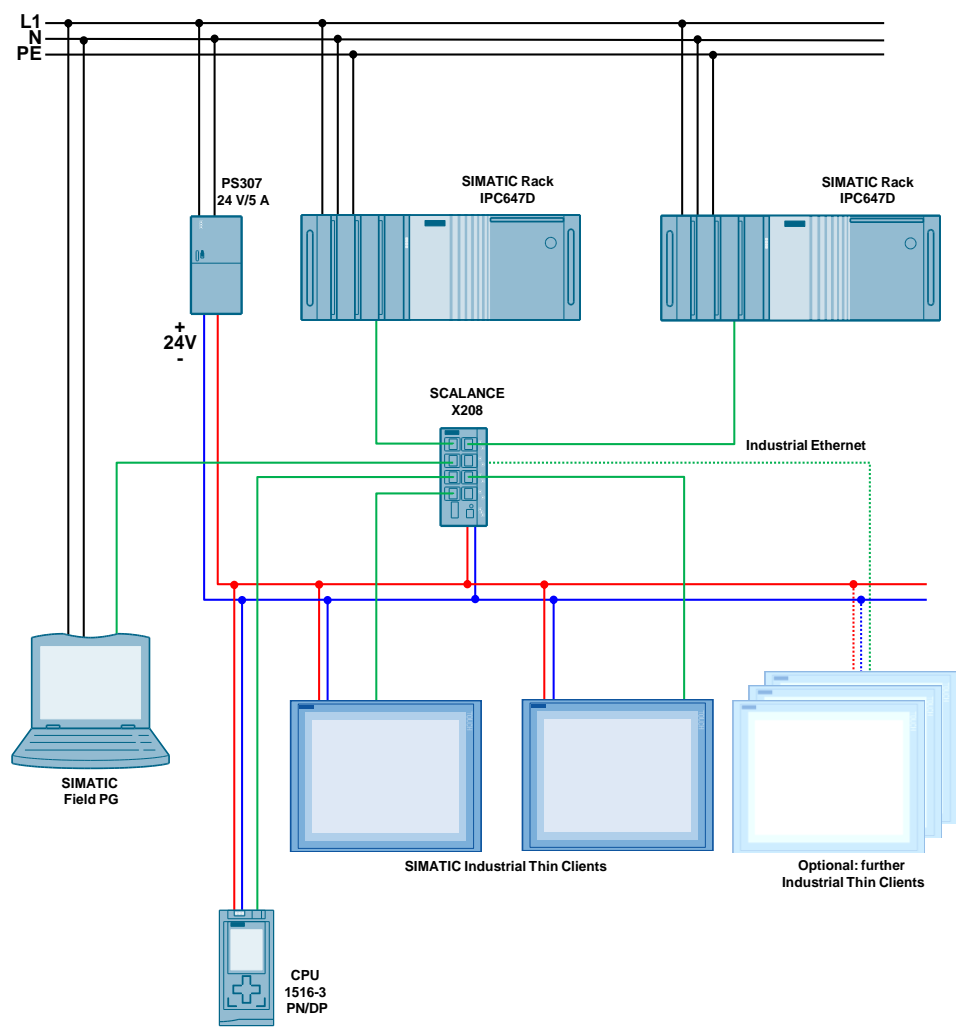

#### **Note** Please follow the setup instructions of the components used above.

Please refer to the introduction into the SIMATIC S7-1500 controller family at the following address:

https://support.industry.siemens.com/cs/ww/en/view/78027451

# 5.1 Hardware

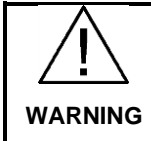

The connection line of the power supply must not be connected to the mains during wiring.

#### Installation procedure

Table 5-1

| No. | Action                                                                                     |  |
|-----|--------------------------------------------------------------------------------------------|--|
| 1.  | Install the hardware of both SIMATIC Rack PCs. Do not switch on the PCs yet.               |  |
| 2.  | Connect the 24V of the power supply to the SCALANCE X208.                                  |  |
| 3.  | Connect the SIMATIC Industrial Thin Client to the potential equalization.                  |  |
|     |                                                                                            |  |
| 4.  | Connect the 24V of the power supply to the SIMATIC Industrial Thin Client.                 |  |
|     | DC +24 V<br>GND                                                                            |  |
| 5.  | Open the front cover of the CPU and insert the SIMATIC memory card into the provided slot. |  |
|     | X50<br>MCP<br>PUSH                                                                         |  |

# 5.1 Hardware

| No. | Action                                                                                                    |  |
|-----|----------------------------------------------------------------------------------------------------|--|
| 6.  | Connect the 24V output voltage of the power supply PS307 24V/5 A to the 24V input voltage of the CPU 1516-3 PN/DP. |  |
|     |                                                                                                    |  |
| 7.  | Connect the SCALANCE switch at one free Ethernet port to the following Ethernet nodes:                             |  |
|     | SIMATIC Industrial Thin Client                                                                                     |  |
|     | SIMATIC Industrial Thin Client                                                                                     |  |
|     | SIMATIC Rack PC                                                                                                    |  |
|     | • CPU 1516                                                                                                    |  |
|     | Programming unit                                                                                                   |  |
| 8.  | Connect the plug of the power supply PS307 24V/5 A to the mains.                                                   |  |
| 9.  | Switch on the PS307 24V/5 A power supply.                                                                          |  |
| 10. | Switch on the PCs.                                                                                                 |  |

5.2 Software

# 5.2 Software

The following installation order must be followed for operating the Industrial Thin Client at the server.

- 1. Assigning IP address/server name
- 2. Installing Internet Information Service (IIS)
- 3. Installing WinCC Professional and WebNavigator
- 4. Installing remote desktop services
- 5. Installing WebNavigator Client
- 6. Transferring programs by means of programming device
- 7. Creating Windows user accounts
- 8. Configuring the Thin Client

The following steps describe the installation of additional software components in detail.

Starting points are two preinstalled operating systems Microsoft Windows Server 2012 R2 operating systems.

**Note** Please find a list of operating systems suitable for the use of WinCC with the WebNavigator Server option online in the system manual of WinCC Professional V13.0 in the chapter "Software and Hardware Requirements" at the following address:

https://support.industry.siemens.com/cs/ww/en/view/92323076/57373786507. \3\

Further information about WinCC Professional is available online in the system manual of WinCC Professional V13.0 at the following address:

https://support.industry.siemens.com/cs/ww/en/view/92323076/63974837515. \4\

# 5.2.1 Assign IP address

The following chapter describes assigning the IP addresses in the network and explains how to assign the IP addresses of the servers.

**Note** The IP addresses are only examples and can be replaced by your own IP addresses.

The following table contains an overview of the network devices and their respective IP addresses.

| No. | Device                                 | IP address   |
|-----|----------------------------------------|--------------|
| 1.  | WinCC Server (server 1)                | 172.16.51.1  |
| 2.  | Remote desktop session host (server 2) | 172.16.51.2  |
| 3.  | Industrial Thin Client 1               | 172.16.51.10 |
| 4.  | Industrial Thin Client 2               | 172.16.51.11 |
| 5.  | CPU                                    | 172.16.51.20 |
| 6.  | SCALANCE                               | 172.16.51.30 |
| 7.  | Programming unit                       | 172.16.51.40 |

| Tał | le | 5-1 |  |
|-----|----|-----|--|

#### 5.2 Software

#### Setting the IP address of the server

Table 5-2

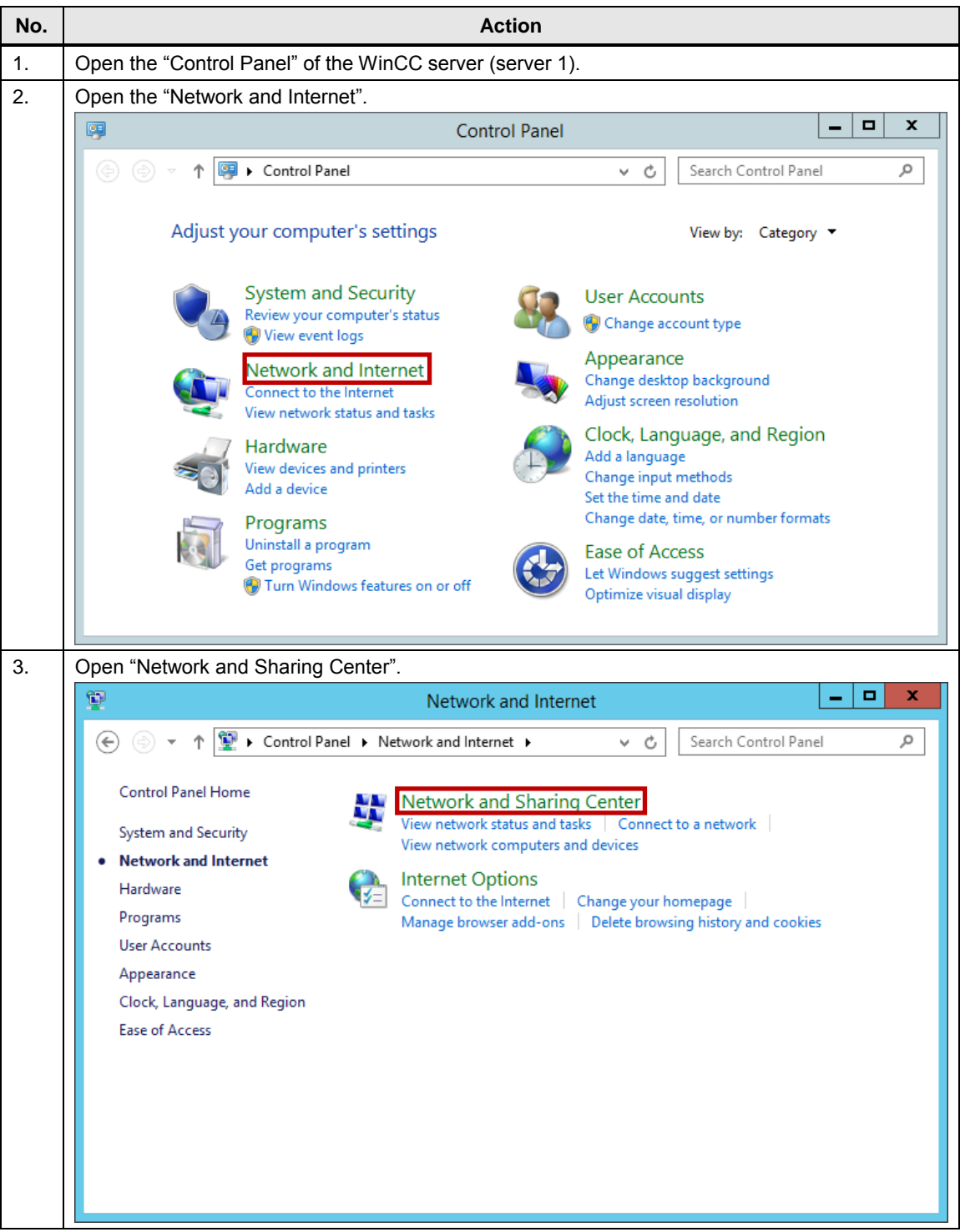

| No. |                                     | Action                                                                                                    |  |  |  |
|-----|-------------------------------------|----------------------------------------------------------------------------------------------------|--|--|--|
| 4.  | Select the LAN connection.          |                                                                                                    |  |  |  |
|     | ¥                                   | Network and Sharing Center                                                                                                   |  |  |  |
|     | 🔄 💿 🔻 🅈 🚆 « Network a               | and > Network and Sharing Center > C Search Control Panel P                                                                  |  |  |  |
|     | Control Panel Home                  | View your basic network information and set up connections                                                                   |  |  |  |
|     | Change adapter settings             | View your active networks                                                                                                    |  |  |  |
|     | Change advanced sharing<br>settings | productionline.local     Access type:     No Internet access       Domain network     Connections:     Ethernet0             |  |  |  |
|     |                                     | Change your networking settings                                                                                              |  |  |  |
|     |                                     | Set up a new connection or network<br>Set up a broadband, dial-up, or VPN connection; or set up a router or access<br>point. |  |  |  |
|     |                                     | Troubleshoot problems<br>Diagnose and repair network problems, or get troubleshooting information.                           |  |  |  |
|     | See also                            |                                                                                                    |  |  |  |
|     | Internet Options                    |                                                                                                    |  |  |  |
|     | Windows Firewall                    |                                                                                                    |  |  |  |
|     |                                     |                                                                                                    |  |  |  |
| 5.  | Open the "Properties" of the        | LAN connection.                                                                                                    |  |  |  |
|     | 🖗 Ethernet0                         | Status                                                                                                    |  |  |  |
|     | General                             |                                                                                                    |  |  |  |
|     | Connection                          |                                                                                                    |  |  |  |
|     | IPv4 Connectivity:                  | No Internet access                                                                                                    |  |  |  |
|     | IPv6 Connectivity:                  | No Internet access                                                                                                    |  |  |  |
|     | Media State:                        | Enabled                                                                                                    |  |  |  |
|     | Duration:                           | 00:00:30                                                                                                    |  |  |  |
|     | Speed:                              | 1.0 Gbps                                                                                                    |  |  |  |
|     | Details                             |                                                                                                    |  |  |  |
|     | Activity                            | I                                                                                                    |  |  |  |
|     | Sent —                              | 🤍 — Received                                                                                                    |  |  |  |
|     | Bytes: 1.391                        | 7.010                                                                                                    |  |  |  |
|     | Properties 🛞 Disable                | Diagnose                                                                                                    |  |  |  |
|     |                                     | Close                                                                                                    |  |  |  |

| No. | Action                                                                                                    |
|-----|----------------------------------------------------------------------------------------------------|
| 6.  | Select "Internet Protocol Version 4 (TCP/IPv4)" and open the "Properties".                                                                                                    |
|     | Ethernet0 Properties                                                                                                    |
|     | Networking                                                                                                    |
|     | Connect using:                                                                                                    |
|     | Intel(R) 82574L Gigabit Network Connection                                                                                                    |
|     | Configure                                                                                                    |
|     | This connection uses the following items:                                                                                                    |
|     | Image: Second Second Seco |
|     | GoS Packet Scheduler     Adapter Multiplexor Protocol                                                                                                    |
|     | 🗹 🔺 Link-Layer Topology Discovery Mapper I/O Driver                                                                                                    |
|     |                                                                                                    |
|     | ✓ Internet Protocol Version 4 (TCP/IPv4)                                                                                                    |
|     | Install Uninstall Properties                                                                                                    |
|     |                                                                                                    |
|     | Iransmission Control Protocol/Internet Protocol. The default<br>wide area network protocol that provides communication<br>across diverse interconnected networks                                                                                                    |
|     |                                                                                                    |
|     |                                                                                                    |
|     |                                                                                                    |
| 7.  | Configure the IP address of the server. Use the IP address from Table 5-1.                                                                                                    |
|     | Internet Protocol Version 4 (TCP/IPv4) Properties                                                                                                    |
|     | General                                                                                                    |
|     | You can get IP settings assigned automatically if your network supports<br>this capability. Otherwise, you need to ask your network administrator<br>for the appropriate IP settings.                                                                                                    |
|     | ○ Obtain an IP address automatically                                                                                                    |
|     | Use the following IP address:                                                                                                    |
|     | IP address: 172 . 16 . 51 . 1                                                                                                    |
|     | Subnet mask: 255 . 255 . 0 . 0                                                                                                    |
|     | Default gateway:                                                                                                    |
|     | Obtain DNS server address automatically                                                                                                    |
|     | Use the following DNS server addresses:                                                                                                    |
|     | Alternate DNS server:                                                                                                    |
|     | Validate settings upon exit                                                                                                    |
|     | Advanced                                                                                                    |
|     | OK Cancel                                                                                                    |
|     | If you are not communicating across network boundaries, the Standard Gateway field can be left empty. Otherwise, you enter the gateway of the network here. This is usually the router.                                                                                                    |
| 8.  | Confirm the set IP address by clicking on the "OK" button and then close the dialog.                                                                                                    |
| 9.  | Repeat steps 1-8 for the remote desktop session host (server 2).<br>Configure the IP address of the server. Configure the IP address of the programming device. Use the IP address from Table 5-1.                                                                                                    |

5.2 Software

## 5.2.2 Set server name

The following steps show who to configure the server name.

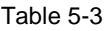

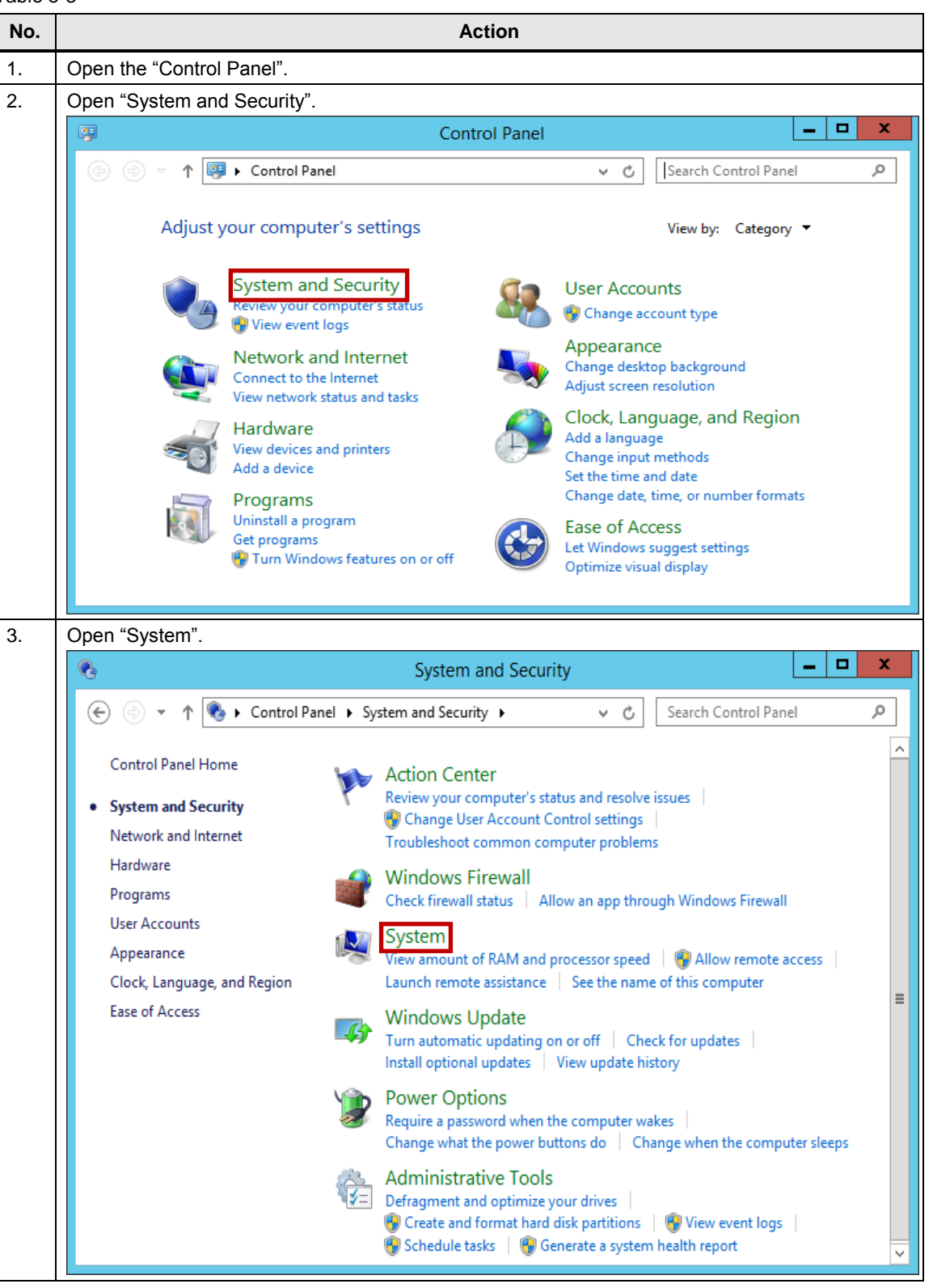

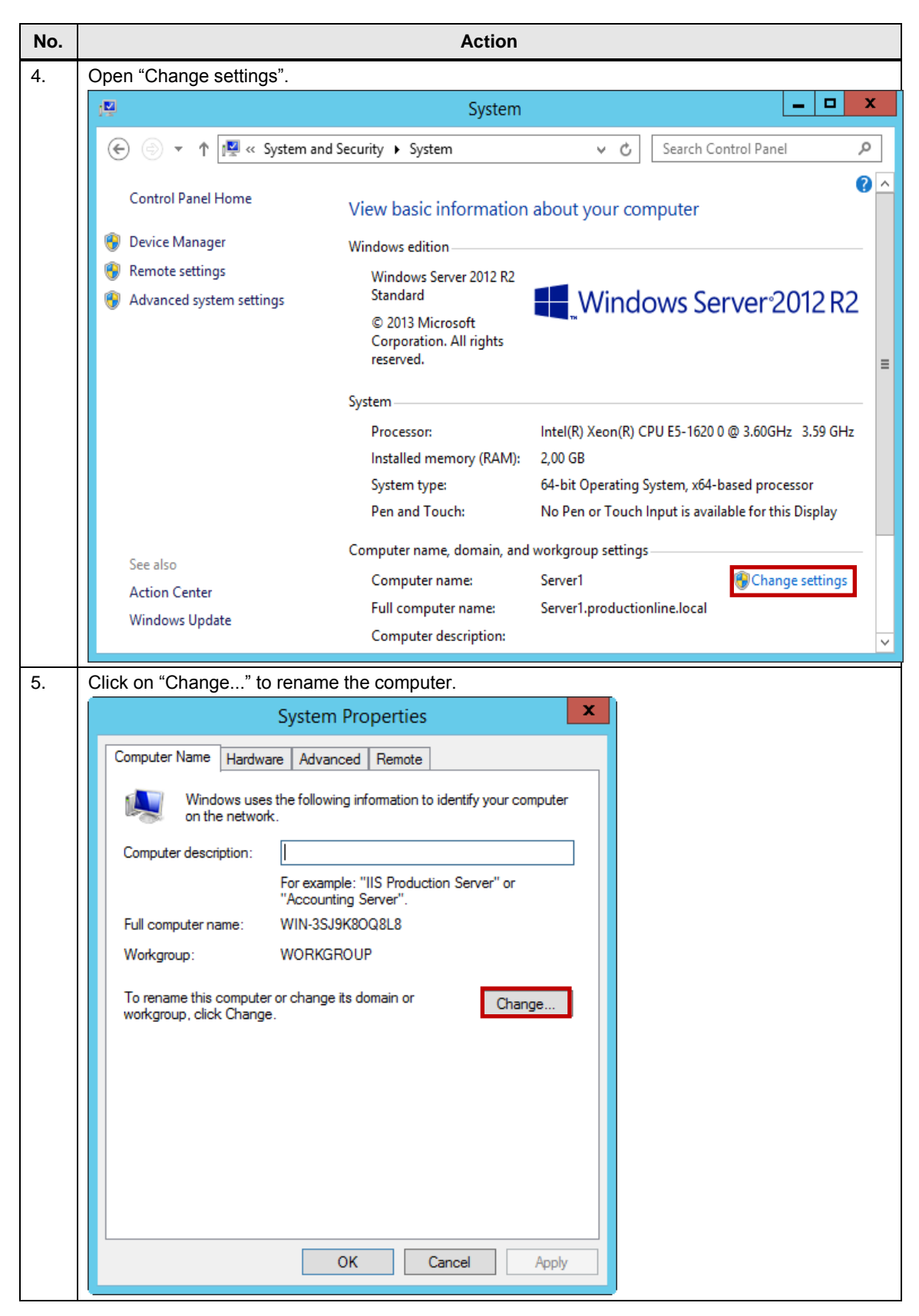

| No. | Action                                                                                                    |
|-----|----------------------------------------------------------------------------------------------------|
| 6.  | Assign the computer name.                                                                                         |
|     | Computer Name/Domain Changes                                                                                      |
|     | You can change the name and the membership of this<br>computer. Changes might affect access to network resources. |
|     | Computer name:<br>Server1<br>Full computer name:<br>Server1                                                       |
|     | More                                                                                                    |
|     | Member of<br>Domain:<br>Workgroup:                                                                                |
|     | WORKGROUP       OK       Cancel                                                                                   |
| 7.  | Repeat steps 1 to 6 for the remote desktop session host (server 2).                                               |
|     | You can change the name and the membership of this computer. Changes might affect access to network resources.    |
|     | Computer name:<br>Server2                                                                                         |
|     | Full computer name:<br>Server2                                                                                    |
|     | More                                                                                                    |
|     | O Domain:                                                                                                    |
|     | WORKGROUP                                                                                                    |
|     | OK Cancel                                                                                                    |

5.2 Software

# 5.2.3 Installation Internet Information Services (IIS)

The following steps show how to install Internet Information Services (IIS) on the server.

Table 5-4

| No. | Action                                                  |                                                                                                    |  |  |
|-----|---------------------------------------------------------|----------------------------------------------------------------------------------------------------|--|--|
| 1.  | Open the Server Manager of the WinCC server (server 1). |                                                                                                    |  |  |
| 2.  | In the "Server Manag                                    | er" in "Manage" you click on "Add Roles and Features".                                                                                                    |  |  |
|     |                                                         | Server Manager                                                                                                    |  |  |
|     | Server Ma                                               | anager 🔸 Dashboard - 🧭   🎽 Manage Tools View Help<br>Add Roles and Features                                                                                      |  |  |
|     | Dashboard                                               | WELCOME TO SERVER MANAGER Add Servers Add Servers                                                                                                    |  |  |
|     | All Servers                                             | 1 Configure this local server                                                                                                    |  |  |
|     | The and storage services P                              | QUICK START                                                                                                    |  |  |
|     |                                                         | 3 Add other servers to manage                                                                                                    |  |  |
|     |                                                         | 4 Create a server group                                                                                                    |  |  |
|     |                                                         | Hide                                                                                                    |  |  |
|     |                                                         | LEARN MORE                                                                                                    |  |  |
|     |                                                         | ROLES AND SERVER GROUPS         Roles: 1       Server groups: 1         Server groups: 1       Servers total: 1                                                  |  |  |
|     |                                                         | File and Storage<br>Services         1         Local Server         1                                                                                            |  |  |
|     |                                                         | Image ability     Image ability     Image ability       Events     Events     Events                                                                             |  |  |
|     |                                                         | Performance         Services           BPA results         Performance                                                                                           |  |  |
|     |                                                         | BPA results BPA results                                                                                                    |  |  |
|     |                                                         |                                                                                                    |  |  |
|     | Roles and Features (                                    | Services) must be started manually when you restart the computer                                                                                                 |  |  |
| 3.  | Select "Role-based or                                   | r feature-based installation" as the installation type                                                                                                    |  |  |
| 0.  |                                                         | Add Roles and Features Wizard                                                                                                    |  |  |
|     |                                                         |                                                                                                    |  |  |
|     | Select installati                                       | on type Server1                                                                                                    |  |  |
|     | Before You Begin                                        | Select the installation type. You can install roles and features on a running physical computer or virtual<br>machine, or on an offline virtual hard disk (VHD). |  |  |
|     | Installation Type<br>Server Selection                   | Role-based or feature-based installation                                                                                                    |  |  |
|     | Server Roles                                            | Configure a single server by adding roles, role services, and features.                                                                                          |  |  |
|     | Features<br>Confirmation                                | Install required role services for Virtual Desktop Infrastructure (VDI) to create a virtual machine-based or session-based desktop deployment.                   |  |  |
|     | Results                                                 |                                                                                                    |  |  |
|     |                                                         |                                                                                                    |  |  |
|     |                                                         |                                                                                                    |  |  |
|     |                                                         |                                                                                                    |  |  |
|     |                                                         |                                                                                                    |  |  |
|     |                                                         |                                                                                                    |  |  |
|     |                                                         |                                                                                                    |  |  |
|     |                                                         | < Previous Next > Install Cancel                                                                                                    |  |  |

| Action                                                                                                    |                                                                                                    |  |  |  |
|----------------------------------------------------------------------------------------------------|----------------------------------------------------------------------------------------------------|--|--|--|
| Select your server on                                                                                                    | which you wish to install the Internet Information Services.                                                                                                    |  |  |  |
| Add Roles and Features Wizard                                                                                                    |                                                                                                    |  |  |  |
| Select destination                                                                                                    | ON SERVER DESTINATION SERVER<br>Server1                                                                                                    |  |  |  |
| Before You Begin                                                                                                    | Select a server or a virtual hard disk on which to install roles and features.                                                                                                    |  |  |  |
| Server Selection                                                                                                    | Select a virtual hard disk                                                                                                    |  |  |  |
| Server Roles<br>Features                                                                                                    | Server Pool                                                                                                    |  |  |  |
| Confirmation<br>Results                                                                                                    | Name         IP Address         Operating System                                                                                                    |  |  |  |
|                                                                                                    | Server1 172.16.51.1 Microsoft Windows Server 2012 R2 Standard                                                                                                    |  |  |  |
|                                                                                                    | 1 Computer(s) found<br>This page shows servers that are running Windows Server 2012, and that have been added by using the<br>Add Servers command in Server Manager. Offline servers and newly-added servers from which data |  |  |  |
|                                                                                                    | collection is still incomplete are not shown.                                                                                                    |  |  |  |
|                                                                                                    | collection is still incomplete are not shown.           < Previous         Next >         Install         Cancel                                                                                                    |  |  |  |
| Select the "Web serve                                                                                                    | collection is still incomplete are not shown.                                                                                                    |  |  |  |
| Select the "Web serve                                                                                                    | collection is still incomplete are not shown.       < Previous     Next >     Install     Cancel       er (IIS)" entry under "Server Roles".       Add Roles and Features Wizard     -     -     ×                           |  |  |  |
| Select the "Web serve<br>B<br>Select server ro                                                                                                    | collection is still incomplete are not shown.                                                                                                    |  |  |  |
| Select the "Web serve<br>Select server ro<br>Before You Begin                                                                                                    | collection is still incomplete are not shown.                                                                                                    |  |  |  |
| Select the "Web serve<br>Select server roo<br>Before You Begin<br>Installation Type<br>Server Selection<br>Server Roles<br>Features<br>Web Server Role (IIS)<br>Role Services<br>Confirmation<br>Results | collection is still incomplete are not shown.                                                                                                    |  |  |  |

| No. | Action                                                                                                    |                                                                                                    |  |
|-----|----------------------------------------------------------------------------------------------------|----------------------------------------------------------------------------------------------------|--|
| 6.  | Select "Message Queuing Server" in "Features".                                                                                                    |                                                                                                    |  |
|     | <u>a</u>                                                                                                    | Add Roles and Features Wizard                                                                                                    |  |
|     | Select features                                                                                                    | DESTINATION SERVER<br>Server1                                                                                                    |  |
|     | Before You Begin<br>Installation Type<br>Server Selection<br>Server Roles<br>Features<br>Web Server Role (IIS)<br>Role Services<br>Confirmation<br>Results | Select one or more features to install on the selected server.  Features  Message Queuing  Message Queuing Services  Message Queuing Services  Message Queuing Services  Message Queuing Triggers  Multicasting Support  Nessage Queuing DCOM Proxy Multipath I/O  Network Load Balancing Peer Name Resolution Protocol Quality Windows Audio Video Experience RAS Connection Manager Administration Kit (CM/V)                                                                                                    |  |
|     |                                                                                                    | < Previous Next > Install Cancel                                                                                                    |  |
| 7.  | Complete and close the selection by clicking on the "Next" button.                                                                                         |                                                                                                    |  |
|     | Web Server Role                                                                                                    | (IIS) DESTINATION SERVER<br>Server1                                                                                                    |  |
|     | Before You Begin<br>Installation Type<br>Server Selection<br>Server Roles<br>Features<br>Web Server Role (IIS)<br>Role Services<br>Confirmation            | <ul> <li>Web servers are computers that let you share information over the Internet, or through intranets and extranets. The Web Server role includes Internet Information Services (IIS) 8.5 with enhanced security, diagnostic and administration, a unified Web platform that integrates IIS 8.5, ASP.NET, and Windows Communication Foundation.</li> <li>Things to note:</li> <li>Using Windows System Resource Manager (WSRM) can help ensure equitable servicing of Web server traffic, especially when there are multiple roles on this computer.</li> <li>The default installation for the Web Server (IIS) role includes the installation of role services that enable you to serve static content, make minor customizations (such as default documents and HTTP errors) monitor and loo server activity, and configure static content compression</li> </ul> |  |
|     | Results                                                                                                    | More information about Web Server IIS                                                                                                    |  |
|     |                                                                                                    | < Previous Next > Install Cancel                                                                                                    |  |

| No. | Action                                                                                                    |  |  |  |
|-----|----------------------------------------------------------------------------------------------------|--|--|--|
| 8.  | In "Role Services" you select the following role services for installation.                                                                                                    |  |  |  |
|     | WWW services > Common HTTP features <ul> <li>standard document</li> <li>static content</li> </ul>                                                                                                    |  |  |  |
|     | <ul> <li>World Wide Web Services &gt; Security:</li> <li>Request Filtering</li> <li>Basic Authentication</li> <li>Windows Authentication</li> </ul>                                                                                                    |  |  |  |
|     | <ul> <li>World Wide Web Services &gt; Application Development Features:</li> <li>.NET Extensibility 3.5 and 4.5</li> <li>ASP</li> <li>ASP.NET 3.5 and 4.5</li> <li>ISAPI Extensions</li> <li>ISAPI Filters</li> </ul>                                             |  |  |  |
|     | <ul> <li>Web Management Tools:</li> <li>IIS Management Service</li> <li>IIS Management Console</li> <li>IIS Management Scripts and Tools</li> <li>IIS Metabase and IIS 6 Configuration Compatibility</li> <li>IIS 6 WMI Compatibility</li> </ul>                  |  |  |  |
|     |                                                                                                    |  |  |  |
|     | Select role services Destination server Server                                                                                                    |  |  |  |
|     | Before You Begin   Installation Type   Server Selection   Server Roles   Features   Web Server Role (IIS)   Role Services   Confirmation   Results   Server Side Includes (GI) ISAPI Filters Server Side Includes (FTP Server (FTP Server (FTP Server (FTP Server |  |  |  |
|     | < Previous Next > Install Cancel                                                                                                    |  |  |  |

| No. | Action                                                                                                    |                                                                                                    |  |
|-----|----------------------------------------------------------------------------------------------------|----------------------------------------------------------------------------------------------------|--|
| 9.  | Install the selected role services and close the wizard.                                                                                                    |                                                                                                    |  |
|     | 🚡 Add Roles and Features Wizard                                                                                                    |                                                                                                    |  |
|     | Confirm installation<br>Before You Begin<br>Installation Type<br>Server Selection<br>Server Roles<br>Features<br>Web Server Role (IIS)<br>Role Services<br>Confirmation<br>Results | Add Roles and Features Wizard         DESTINATION SERVER<br>Server1         DESTINATION SERVER<br>Server1         To install the following roles, role services, or features on selected server, click Install.         Restart the destination server automatically if required         Optional features (such as administration tools) might be displayed on this page because they have<br>been selected automatically. If you do not want to install these optional features, click Previous to clear<br>their check boxes.         INET Framework 3.5 Features<br>.NET Framework 3.5 (includes .NET 2.0 and 3.0)         NET Framework 4.5 Features<br>ASP.NET 4.5         Message Queuing<br>Message Queuing Services<br>Message Queuing Services<br>Message Queuing Server         Web Server (IIS)<br>Management Tools<br>IIS 6 Management Compatibility<br>#CEAL         Export configuration settings<br>Specify an alternate source path |  |
|     |                                                                                                    | < Previous Next > Install Cancel                                                                                                    |  |
|     | In case your computer ca<br>path to the installation Cl                                                                                                    | an not download the necessary files from Windows , specify the alternate<br>D of Windows Server 2012                                                                                                    |  |

5.2 Software

# 5.2.4 Installing WinCC Runtime Professional and WebNavigator

The following steps show how to install WinCC Professional and WebNavigator on the WinCC server (server 1).

Table 5-5

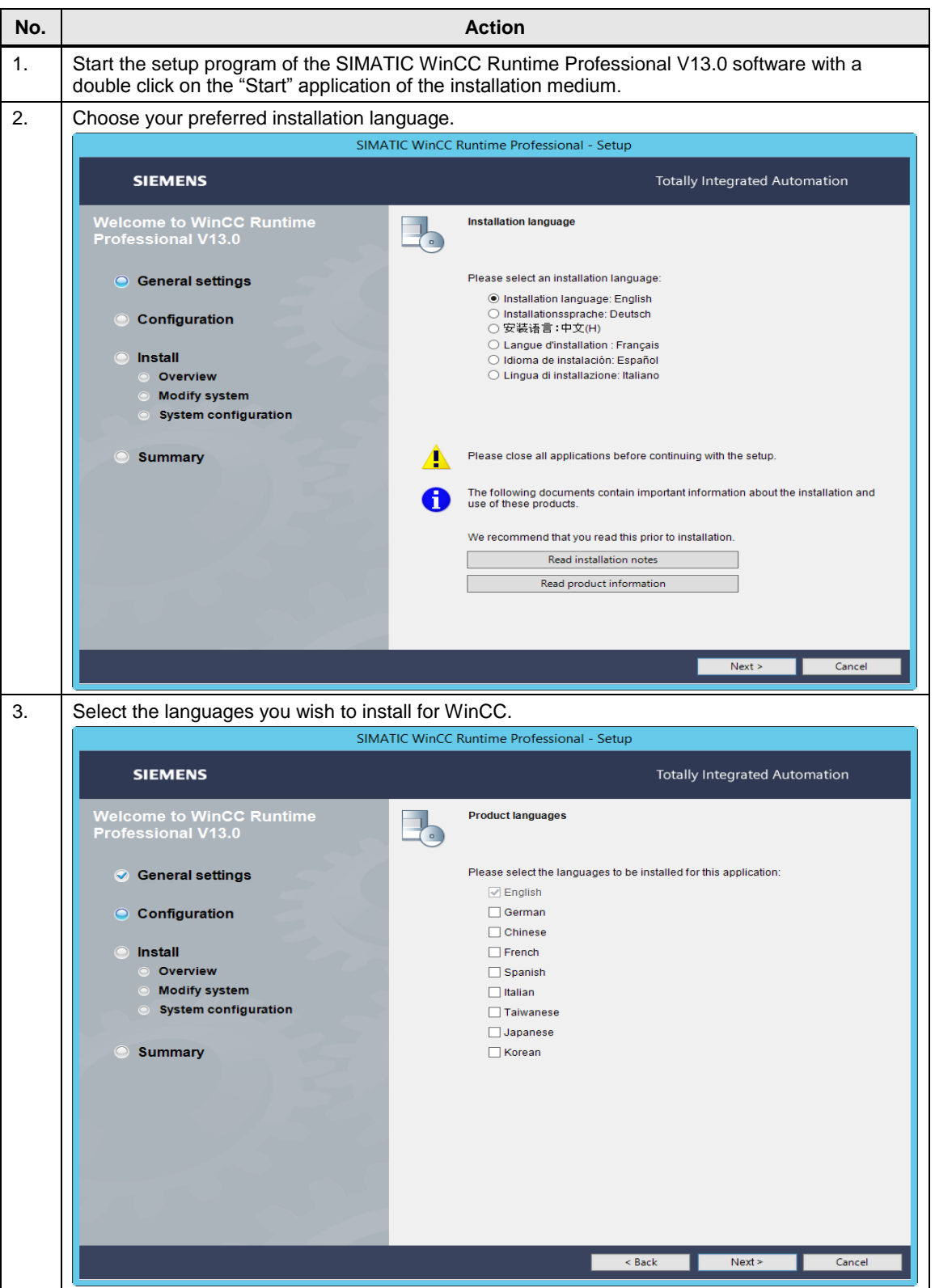

| No. | Action                                                                                             |                                                                                                    |  |  |  |
|-----|----------------------------------------------------------------------------------------------------|----------------------------------------------------------------------------------------------------|--|--|--|
| 4.  | Select "SIMATIC WinCC Runtime Professional V13.0" and "Web Navigator Server".                      |                                                                                                    |  |  |  |
|     | SIMA                                                                                               | ATIC WinCC Runtime Professional - Setup                                                                                                    |  |  |  |
|     | SIEMENS                                                                                            | Totally Integrated Automation                                                                                                    |  |  |  |
|     | Welcome to WinCC Runtime<br>Professional V13.0                                                     | Please select the product features you want to install. If you deselect components which are already installed, they will be uninstalled.                                                                                                    |  |  |  |
|     | General settings     General settings                                                              | Image: Strain and Strain and Strain a |  |  |  |
|     | <ul> <li>Install</li> <li>Overview</li> <li>Modify system</li> <li>System configuration</li> </ul> |                                                                                                    |  |  |  |
|     | <ul> <li>Summary</li> </ul>                                                                        | Components for providing screens and data on the Internet                                                                                                    |  |  |  |
|     |                                                                                                    | Drive     Size     Available     Required     Temp     Remaining       C:\     60.0GB     50.4GB     5.7GB     1.0GB     44.7GB                                                                                                    |  |  |  |
|     | Target directory:<br>C:\Program Files (x86)\Siemens\Automation Browse                              |                                                                                                    |  |  |  |
|     |                                                                                                    | < Back Next > Cancel                                                                                                    |  |  |  |
| 5.  | Read the terms of the license agreements and the security information and confirm.                 |                                                                                                    |  |  |  |
|     | SIMATIC WinCC Runtime Professional - Setup                                                         |                                                                                                    |  |  |  |
|     | SIEMENS                                                                                            | Totally Integrated Automation                                                                                                    |  |  |  |
|     | Welcome to WinCC Runtime<br>Professional V13.0                                                     | You must accept all license terms.                                                                                                    |  |  |  |
|     | ✓ General settings                                                                                 | License terms:                                                                                                    |  |  |  |
|     | <ul> <li>Configuration</li> </ul>                                                                  | License agreement Siemens AG (EULA)     Confirmation of the security information     Open Source and Third Party Licenses     Uicense Terms Microsoft SQL Server                                                                                                    |  |  |  |
|     | ◯ Install                                                                                          | O License Terms Microsoft SQL Express                                                                                                    |  |  |  |
|     | Overview     Modify system                                                                         | License agreement Siemens AG (EULA)                                                                                                    |  |  |  |
|     | <ul> <li>System configuration</li> <li>Summary</li> </ul>                                          | Prease note.                                                                                                    |  |  |  |
|     |                                                                                                    | If you purchased this software on a CD marked as "Trial-Version" or together with another licensed software for you, this software may only be used for test and validation purposes according to the provisions of this Trial License stated after this note. A prerequisite for this kind of use is the installation of programs, software libraries, etc., on your computer. THEREFORE, WE RECOMMEND TO INSTALL IT EITHER ON A STANDALONE COMPUTER OR ON A COMPUTER WHICH IS NOT NEEDED IN PRODUCTION OR<br>I accept all conditions of the listed license agreement(s).                                                                                                    |  |  |  |
|     |                                                                                                    | operation of the products.  Source of the products. Source of the products.                                                                                                    |  |  |  |
|     |                                                                                                    |                                                                                                    |  |  |  |

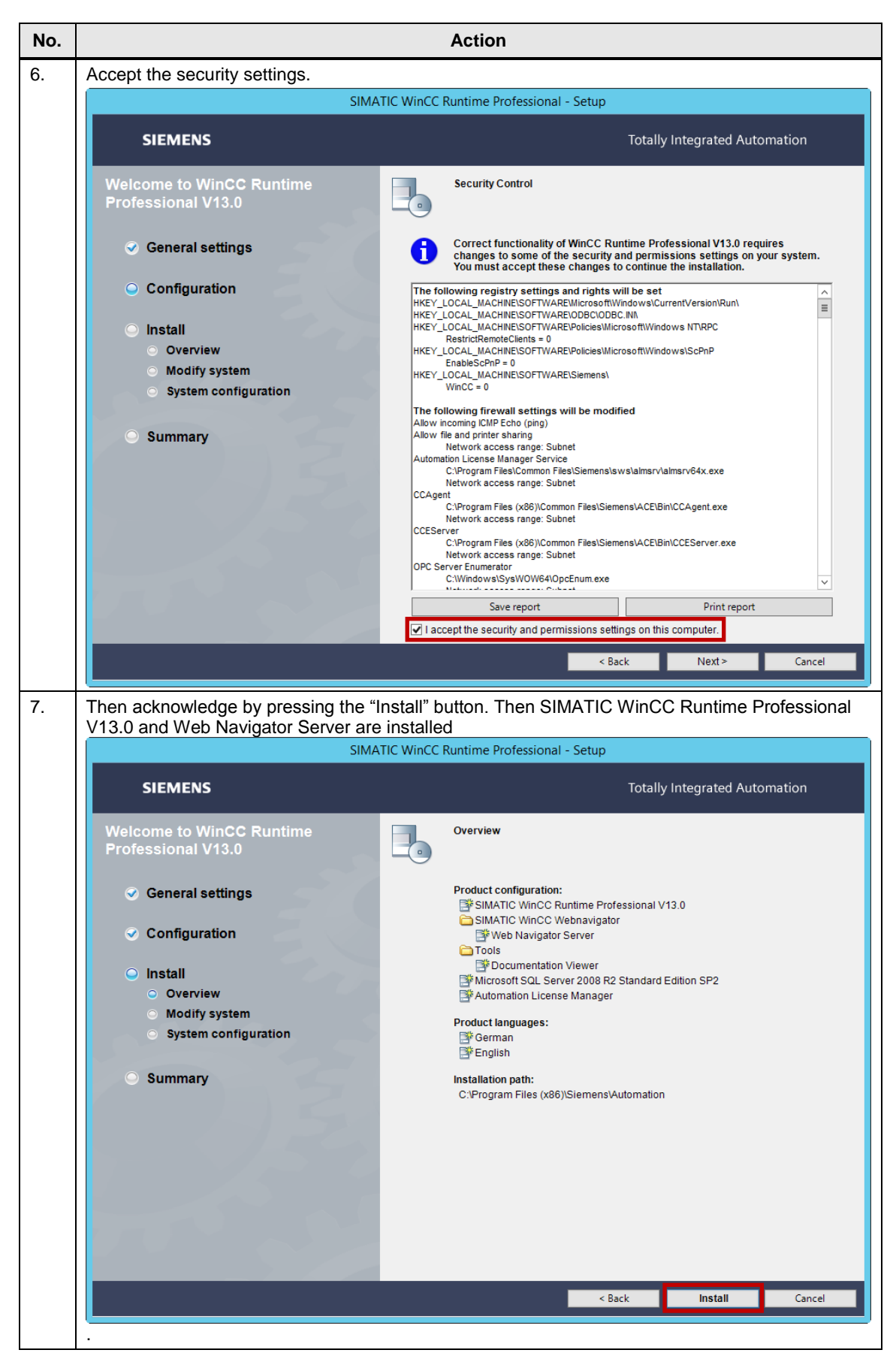

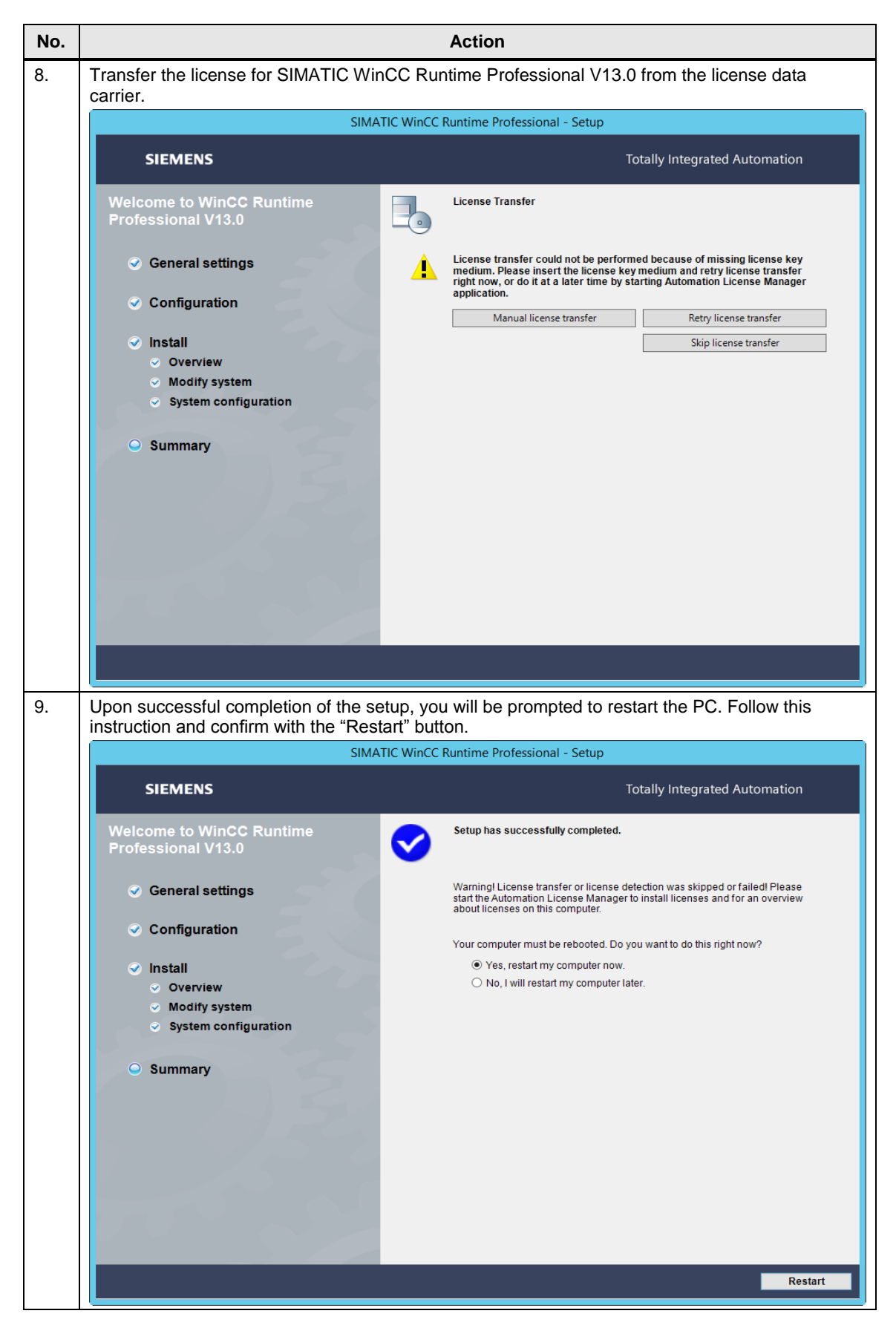

#### 5.2 Software

## 5.2.5 Installing remote desktop services

The following steps describe the installation of the remote desktop session host (Server 2).

**Note** Install the remote desktop services on your computer before installing WinCC WebNavigator Client. Otherwise, the WinCC WebNavigator Client may not run correctly in a multi-user environment.

#### Table 5-6

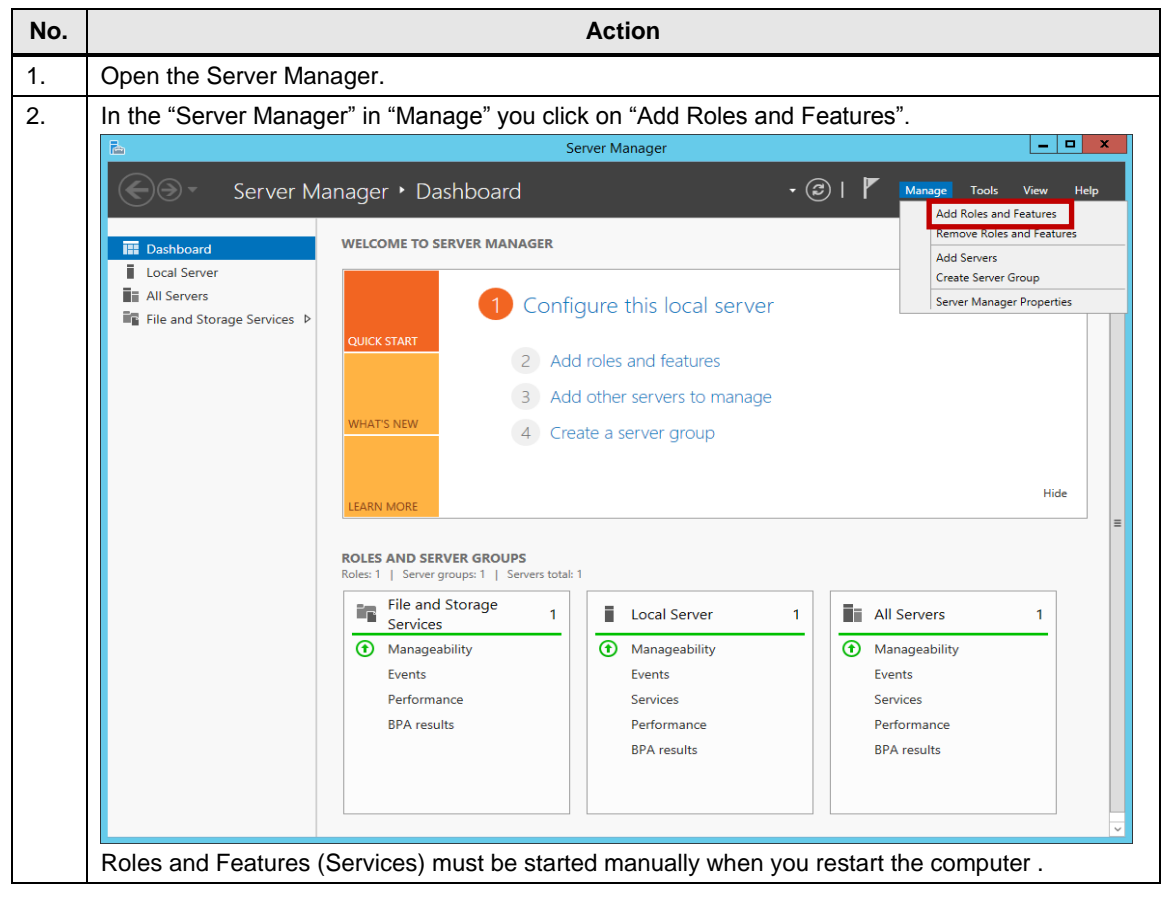

| No. | Action                                                                       |                                                                                                    |  |  |  |
|-----|------------------------------------------------------------------------------|----------------------------------------------------------------------------------------------------|--|--|--|
| 3.  | Select "Role-based or feature-based installation" as the installation type   |                                                                                                    |  |  |  |
|     | <b>a</b>                                                                     | Add Roles and Features Wizard                                                                                                    |  |  |  |
|     | Select installation                                                          | type destination server server2                                                                                                    |  |  |  |
|     | Before You Begin                                                             | Select the installation type. You can install roles and features on a running physical computer or virtual<br>machine, or on an offline virtual hard disk (VHD).                                                                                                    |  |  |  |
|     | Server Selection                                                             | Role-based or feature-based installation     Configure a single server by adding roles, role services, and features.                                                                                                    |  |  |  |
|     | Server Roles<br>Features<br>Confirmation<br>Results                          | <ul> <li>Remote Desktop Services installation</li> <li>Install required role services for Virtual Desktop Infrastructure (VDI) to create a virtual machine-based<br/>or session-based desktop deployment.</li> </ul>                                                          |  |  |  |
|     |                                                                              |                                                                                                    |  |  |  |
|     | < Previous Next > Install Cancel                                             |                                                                                                    |  |  |  |
| 4.  | Select your server on which you wish to install the Remote desktop services. |                                                                                                    |  |  |  |
|     | 🚡 Add Roles and Features Wizard                                              |                                                                                                    |  |  |  |
|     | Select destination                                                           | D SETVER DESTINATION SERVER<br>Server2                                                                                                    |  |  |  |
|     | Before You Begin                                                             | Select a server or a virtual hard disk on which to install roles and features.                                                                                                    |  |  |  |
|     | Installation Type                                                            | Select a server from the server pool                                                                                                    |  |  |  |
|     | Server Selection<br>Server Roles                                             | Server Pool                                                                                                    |  |  |  |
|     | Features                                                                     |                                                                                                    |  |  |  |
|     | Confirmation                                                                 |                                                                                                    |  |  |  |
|     | Results                                                                      | Name IP Address Operating System Server 2 172 16 51 2 Microsoft Windows Server 2012 R2 Standard                                                                                                    |  |  |  |
|     |                                                                              | 1 Computer(s) found<br>This page shows servers that are running Windows Server 2012, and that have been added by using the<br>Add Servers command in Server Manager. Offline servers and newly-added servers from which data<br>collection is still incomplete are not shown. |  |  |  |
|     |                                                                              | < Previous Next > Install Cancel                                                                                                    |  |  |  |

| No. | Action                                                                                                    |                                                                                                    |                                                                                                    |
|-----|----------------------------------------------------------------------------------------------------|----------------------------------------------------------------------------------------------------|----------------------------------------------------------------------------------------------------|
| 5.  | Select the role "Remote Desktop Services".                                                                                                    |                                                                                                    |                                                                                                    |
|     | <b>b</b>                                                                                                    | Add Roles and Features Wizard                                                                                                    |                                                                                                    |
|     | Select server roles                                                                                                    | 5                                                                                                    | DESTINATION SERVER<br>Server2                                                                                                    |
|     | Before You Begin<br>Installation Type<br>Server Selection<br>Server Roles<br>Features<br>Remote Desktop Services<br>Role Services<br>Confirmation<br>Results | Select one or more roles to install on the selected server.  Roles  Application Server DHCP Server DNS Server Fax Server Fax Server File and Storage Services (1 of 12 installed) Hyper-V Network Policy and Access Services Print and Document Services Remote Access Remote Desktop Services Remote Desktop Services Web Server (IIS) Windows Deployment Services Windows Server Update Services V | Description<br>Remote Desktop Services enables<br>users to access virtual desktops,<br>session-based desktops, and<br>Remote App programs. Use the<br>Remote Desktop Services installation<br>to configure a Virtual machine-<br>based or a Session-based desktop<br>deployment.                                                                                      |
| 6.  | <pre></pre>                                                                                                    |                                                                                                    |                                                                                                    |
|     | Select features                                                                                                    | Add Roles and Features Wizard                                                                                                    | DESTINATION SERVER<br>Server2                                                                                                    |
|     | Before You Begin<br>Installation Type<br>Server Selection<br>Server Roles<br>Features<br>Remote Desktop Services<br>Role Services<br>Confirmation<br>Results | Select one or more features to install on the selected server.                                                                                                    | Description<br>.NET Framework 3.5 combines the<br>power of the .NET Framework 2.0<br>APIs with new technologies for<br>building applications that offer<br>appealing user interfaces, protect<br>your customers' personal identity<br>information, enable seamless and<br>secure communication, and provide<br>the ability to model a range of<br>business processes. |
|     |                                                                                                    | < Previous Next                                                                                                    | > Install Cancel                                                                                                    |

| No. | Action                                                                                                    |                                                                                                    |                                                                                                    |  |
|-----|----------------------------------------------------------------------------------------------------|----------------------------------------------------------------------------------------------------|----------------------------------------------------------------------------------------------------|--|
| 7.  | Select the following role s<br>- Remote Deskto<br>- Remote Deskto<br>- Remote Deskto                                                                          |                                                                                                    |                                                                                                    |  |
|     | L                                                                                                    | Add Roles and Features Wizard                                                                                                    | _ <b>D</b> X                                                                                                    |  |
|     | Select role service                                                                                                    | Prvices                                                                                                    |                                                                                                    |  |
|     | Before You Begin<br>Installation Type                                                                                                    | Role services                                                                                                    | Description                                                                                                    |  |
|     | Server Selection<br>Server Roles<br>Features<br>Remote Desktop Services<br>Role Services<br>Web Server Role (IIS)<br>Role Services<br>Confirmation<br>Results | Remote Desktop Connection Broker Remote Desktop Gateway Remote Desktop Licensing Remote Desktop Session Host Remote Desktop Virtualization Host Remote Desktop Web Access | Remote Desktop Session Host (RD<br>Session Host) enables a server to<br>host RemoteApp programs or<br>session-based desktops. Users can<br>connect to RD Session Host servers<br>in a session collection to run<br>programs, save files, and use<br>resources on those servers. Users<br>can access an RD Session Host<br>server by using the Remote Desktop<br>Connection client or by using<br>RemoteApp programs. |  |
|     |                                                                                                    | < Previous Next :                                                                                                    | > Install Cancel                                                                                                    |  |
| No. |                                                                                                    |                                                                                            | Action                                         |                                                                                                    |                   |  |  |  |  |
|-----|----------------------------------------------------------------------------------------------------|--------------------------------------------------------------------------------------------|------------------------------------------------|----------------------------------------------------------------------------------------------------|-------------------|--|--|--|--|
| 8.  | Click the "Install" button.                                                                                                    |                                                                                            |                                                |                                                                                                    |                   |  |  |  |  |
|     | Add Roles and Features Wizard                                                                                                    |                                                                                            |                                                |                                                                                                    |                   |  |  |  |  |
|     | Confirm installation selections                                                                                                    |                                                                                            |                                                |                                                                                                    |                   |  |  |  |  |
|     | Before You Begin       To install the following roles, role services, or features on selected server, click Install.         Installation Type       Restart the destination server automatically if required         Server Selection       Optional features (such as administration tools) might be displayed on this page because they have been selected automatically. If you do not want to install these optional features click Previous to clear |                                                                                            |                                                |                                                                                                    |                   |  |  |  |  |
|     | Server Roles       been selected automatically. It you do not want to install these optional features, click Previous to clear their check boxes.         Features       .NET Framework 4.5 Features         Role Services       ASP.NET 4.5                                                                                                    |                                                                                            |                                                |                                                                                                    |                   |  |  |  |  |
|     | Web Server Role (IIS)<br>Role Services<br>Confirmation                                                                                                    | Media Foundation<br>Remote Desktop Services<br>Remote Desktop Coni<br>Remote Desktop Sess  | nection Broker<br>ion Host                     |                                                                                                    |                   |  |  |  |  |
|     | Results                                                                                                    | Remote Desktop Web<br>Remote Server Administrat<br>Role Administration T<br>Remote Desktop | Access<br>tion Tools<br>ools<br>Services Tools | ·                                                                                                    | ~                 |  |  |  |  |
|     |                                                                                                    | Export configuration setting<br>Specify an alternate source                                | gs<br>path                                     |                                                                                                    |                   |  |  |  |  |
|     |                                                                                                    |                                                                                            | < Pr                                           | evious Next > Install                                                                                          | Cancel            |  |  |  |  |
|     | In case your computer ca<br>path to the installation CI                                                                                                    | in not download the<br>D of Windows Server                                                 | necessary<br>2012                              | files from Windows, speci                                                                                      | ity the alternate |  |  |  |  |
| 9   | Open the "Control Panel"                                                                                                    |                                                                                            |                                                |                                                                                                    |                   |  |  |  |  |
| 10  | Open "System and Secu                                                                                                    | ity".                                                                                      |                                                |                                                                                                    |                   |  |  |  |  |
|     |                                                                                                    | Co                                                                                         | ontrol Panel                                   |                                                                                                    | _ <b>D</b> X      |  |  |  |  |
|     | 🔄 🔄 🔻 🕈 📴 🕨 Contro                                                                                                    | I Panel 🕨                                                                                  |                                                | ✓ 🖒 Search Control P                                                                                           | Panel P           |  |  |  |  |
|     | Adjust your com                                                                                                    | puter's settings                                                                           |                                                | View by: Categ                                                                                                 | jory 🔻            |  |  |  |  |
|     | System<br>Review yo<br>View e                                                                                                    | and Security<br>ur computer's status<br>vent logs                                          | <u>8</u>                                       | User Accounts                                                                                                  |                   |  |  |  |  |
|     | Networ<br>Connect t<br>View netw                                                                                                    | k and Internet<br>o the Internet<br>rork status and tasks                                  | <b>S</b>                                       | Appearance<br>Change desktop background<br>Adjust screen resolution                                            |                   |  |  |  |  |
|     | View devi<br>Add a dev                                                                                                    | re<br>ces and printers<br>ice                                                              | Ð                                              | Clock, Language, and Regio<br>Add a language<br>Change input methods<br>Set the time and date                  | n                 |  |  |  |  |
|     | Program<br>Uninstall<br>Get progr<br>Turn V                                                                                                    | NS<br>a program<br>ams<br>findows features on or off                                       | G                                              | Change date, time, or number form<br>Ease of Access<br>Let Windows suggest settings<br>Optimize visual display | ats               |  |  |  |  |
|     |                                                                                                    |                                                                                            |                                                |                                                                                                    |                   |  |  |  |  |

|                                                                                                    | Action                                                                                                    |                                                                |                                        |  |  |  |  |  |
|----------------------------------------------------------------------------------------------------|----------------------------------------------------------------------------------------------------|----------------------------------------------------------------|----------------------------------------|--|--|--|--|--|
| Open "Allow remote access".                                                                                                    |                                                                                                    |                                                                |                                        |  |  |  |  |  |
| 0                                                                                                    |                                                                                                    |                                                                |                                        |  |  |  |  |  |
| Control Panel Home<br>• System and Security<br>Network and Internet<br>Hardware<br>Programs<br>User Accounts<br>Appearance<br>Clock, Language, and Region<br>Ease of Access                                 | <ul> <li>Action Center<br/>Review your computer's status and resolve issues  <br/>Change User Account Control settings  <br/>Troubleshoot common computer problems</li> <li>Windows Firewall<br/>Check firewall status   Allow an app through Windows Firewall</li> <li>System<br/>View amount of RAM and processor speed   Allow remote access<br/>Launch remote assistance   See the name of this computer</li> <li>Windows Update<br/>Turn automatic updating on or off   Check for updates   Install optional updates<br/>View update history</li> <li>Power Options<br/>Require a password when the computer wakes   Change what the power buttons de<br/>Change what the computer space</li> </ul>                                                                                                    |                                                                |                                        |  |  |  |  |  |
| elect "Allow remote connect                                                                                                    | Defragment and optimize your dri<br>View event logs   🛞 Schedul                                                                                                    | ives   😨 Create and format h:<br>e tasks   😨 Generate a systen | ard disk partitions<br>n health report |  |  |  |  |  |
| Computer Name   Hardware   A                                                                                                    | ion to this computer" so clien<br>item Properties                                                                                                    | ts can connect to the                                          | server.                                |  |  |  |  |  |
| Sys Computer Name Hardware / Remote Assistance Allow Remote Assistance Remote Desktop Choose an option, and then                                                                                            | Ion to this computer" so clien Item Properties Advanced Remote Connections to this computer Advance Advanced Advance                                                                                                    | ts can connect to the                                          | server.                                |  |  |  |  |  |
| Sys Computer Name Hardware A Remote Assistance Allow Remote Assistance Remote Desktop Choose an option, and then a O Don't allow remote conner                                                              | Ion to this computer" so clien Item Properties Advanced Remote Connections to this computer Advance Specify who can connect. Advance                                                                                                    | ts can connect to the                                          | server.                                |  |  |  |  |  |
| Sys Computer Name Hardware / Remote Assistance Allow Remote Assistance Remote Desktop Choose an option, and then On't allow remote connections Allow connections onb Desktop with Network                   | Ion to this computer" so clien  tem Properties  Advanced Remote  connections to this computer  Advance specify who can connect.  ections to this computer s to this computer y from computers running Remote t Level Authentication (recommended)                                                                                                    | d)                                                             | server.                                |  |  |  |  |  |
| Sys Computer Name Hardware Remote Assistance Allow Remote Assistance Remote Desktop Choose an option, and then On't allow remote connections Allow connections onb Desktop with Network Help me choose      | Ion to this computer" so clien Item Properties Advanced Remote Connections to this computer Advance Specify who can connect. Excloses to this computer Is to this computer Is the computer Is to this computer Is the computer Is the computer Is | d)                                                             | server.                                |  |  |  |  |  |
| Sys Computer Name Hardware / Remote Assistance Allow Remote Assistance Remote Desktop Choose an option, and then a On't allow remote connections Allow connections only Desktop with Network Help me choose | Ion to this computer" so clien Item Properties Advanced Remote Connections to this computer Advand Specify who can connect. Exclose to this computer Is to this computer Is to this computer Is to this computer Is Level Authentication (recommendee) Select L                                                                                                    | d)                                                             | server.                                |  |  |  |  |  |

### 5.2 Software

| Note | Microsoft permits the provisional setup of a remote desktop session host withou installing a license server for the duration of 120 days. Then the installation of a license server is required, on which Client Access Licenses (CAL) are required. |  |  |  |  |  |
|------|----------------------------------------------------------------------------------------------------|--|--|--|--|--|
|      | https://www.microsoft.com/en-us/licensing/product-licensing/client-access-<br>license.aspx                                                                                                    |  |  |  |  |  |
|      | Windows Server 2012 CALs are available in two versions:                                                                                                    |  |  |  |  |  |
|      | - User CAL: A user can access the server software from any device by means of a user CAL.                                                                                                    |  |  |  |  |  |

- Device CAL: Any user can access the server software from the licensed device by means of a device CAL.

# 5.2.6 Installing Web Navigator Client

The following steps describe the installation of the Web Navigator Client on the remote desktop session host (server 2).

Table 5-7

| No. | Action                                                                                                    |                                                                                                    |  |  |  |  |  |  |
|-----|----------------------------------------------------------------------------------------------------|----------------------------------------------------------------------------------------------------|--|--|--|--|--|--|
| 1.  | Start the setup program of the SIMATIC WinCC Runtime Professional V13.0 software with a double click on the "Start" application of the installation medium. |                                                                                                    |  |  |  |  |  |  |
| 2.  | Choose your preferred installation language.                                                                                                    |                                                                                                    |  |  |  |  |  |  |
|     | SIMATIC WinCC Runtime Professional - Setup                                                                                                    |                                                                                                    |  |  |  |  |  |  |
|     | SIEMENS Totally Integrated Automation                                                                                                    |                                                                                                    |  |  |  |  |  |  |
|     | Welcome to WinCC Runtime<br>Professional V13.0                                                                                                    | Installation language                                                                                                 |  |  |  |  |  |  |
|     | <ul> <li>General settings</li> </ul>                                                                                                    | Please select an installation language:                                                                               |  |  |  |  |  |  |
|     | Configuration                                                                                                    | <ul> <li>○ Installationssprache: Deutsch</li> <li>○ 安装语言:中文(H)</li> <li>○ Langue d'installation : Erançais</li> </ul> |  |  |  |  |  |  |
|     | <ul> <li>Install</li> </ul>                                                                                                    | ldioma de instalación: Español                                                                                        |  |  |  |  |  |  |
|     | Overview     Modify system                                                                                                    | Lingua di installazione: Italiano                                                                                     |  |  |  |  |  |  |
|     | <ul> <li>Modify system</li> <li>System configuration</li> </ul>                                                                                             |                                                                                                    |  |  |  |  |  |  |
|     | Summary                                                                                                    | Please close all applications before continuing with the setup.                                                       |  |  |  |  |  |  |
|     | 1.52                                                                                                    | The following documents contain important information about the installation and use of these products.               |  |  |  |  |  |  |
|     |                                                                                                    | We recommend that you read this prior to installation.                                                                |  |  |  |  |  |  |
|     |                                                                                                    | Read installation notes                                                                                               |  |  |  |  |  |  |
|     | Read product information                                                                                                    |                                                                                                    |  |  |  |  |  |  |
|     |                                                                                                    |                                                                                                    |  |  |  |  |  |  |
|     |                                                                                                    | Next > Cancel                                                                                                    |  |  |  |  |  |  |
|     |                                                                                                    |                                                                                                    |  |  |  |  |  |  |

| No. |                                                                                                    | Action                                                                                                    |  |  |  |  |  |  |
|-----|----------------------------------------------------------------------------------------------------|----------------------------------------------------------------------------------------------------|--|--|--|--|--|--|
| 3.  | Select the languages you wish to install for WinCC.                                                                                                    |                                                                                                    |  |  |  |  |  |  |
|     | SIMATIC WinCC Runtime Professional - Setup                                                                                                    |                                                                                                    |  |  |  |  |  |  |
|     | SIEMENS                                                                                                    | Totally Integrated Automation                                                                                                    |  |  |  |  |  |  |
|     | Welcome to WinCC Runtime<br>Professional V13.0                                                                                                    | Product languages                                                                                                    |  |  |  |  |  |  |
|     | <ul> <li>General settings</li> <li>Configuration</li> <li>Install <ul> <li>Overview</li> <li>Modify system</li> <li>System configuration</li> </ul> </li> <li>Summary</li> </ul>         | Please select the languages to be installed for this application:<br>Please English<br>Chinese<br>French<br>Spanish<br>Italian<br>Taiwanese<br>Japanese<br>Korean       |  |  |  |  |  |  |
| 4   | Calact the "WebNevigator Client" and                                                                                                    | < Back Next > Cancel                                                                                                    |  |  |  |  |  |  |
| 4.  |                                                                                                    | ION TOR THE INSTALLATION.                                                                                                    |  |  |  |  |  |  |
|     | SIEMENS                                                                                                    | Totally Integrated Automation                                                                                                    |  |  |  |  |  |  |
|     | Welcome to WinCC Runtime<br>Professional V13.0                                                                                                    | Please select the product features you want to install. If you deselect components which are already installed, they will be uninstalled.                               |  |  |  |  |  |  |
|     | <ul> <li>General settings</li> <li>Configuration</li> <li>Install         <ul> <li>Overview</li> <li>Modify system</li> <li>System configuration</li> </ul> </li> <li>Summary</li> </ul> | Image: Simal Similar Control of the use of screens and data provided on the Internet       Image: Simal Control of the use of screens and data provided on the Internet |  |  |  |  |  |  |
|     |                                                                                                    | Hard Disk Drive space:          Drive       Size       Available       Required       Temp       Remaining                                                              |  |  |  |  |  |  |

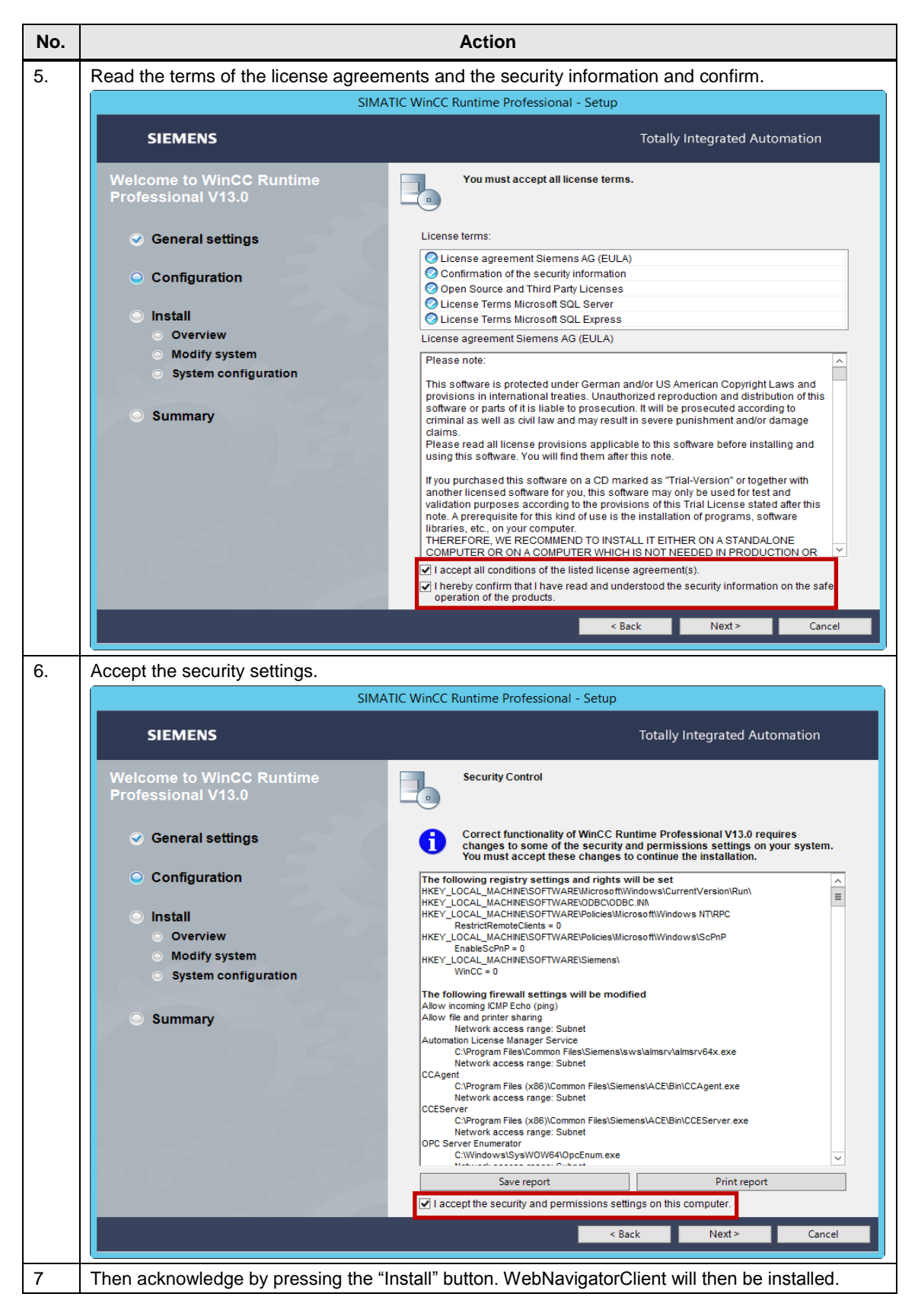

### 5.2.7 Programming device settings

To transmit the example project to the WinCC server, the following software packages are needed on the programming device:

- SIMATIC STEP 7 Professional V13 and
- SIMATIC WinCC Professional V13

Software SIMATIC WinCC Advanced V13 can be updated to SIMATIC WinCC Professional V13.

Table 5-8

| No. | Action                                                                                                    |                                                                                                    |  |  |  |  |  |  |  |
|-----|----------------------------------------------------------------------------------------------------|----------------------------------------------------------------------------------------------------|--|--|--|--|--|--|--|
| 1.  | Start the setup program of the SIMATIC WinCC Runtime Professional V13.0 software with a double click on the file "SIMATIC_WinCC_Professional_V13.exe". |                                                                                                    |  |  |  |  |  |  |  |
| 2.  | Choose your preferred installation language.                                                                                                    |                                                                                                    |  |  |  |  |  |  |  |
|     | SIMATIC WinCC Professional - Setup                                                                                                    |                                                                                                    |  |  |  |  |  |  |  |
|     | SIEMENS                                                                                                    | Totally Integrated Automation                                                                                                    |  |  |  |  |  |  |  |
|     | Welcome to WinCC Professional V13.0                                                                                                    | Installation language                                                                                                    |  |  |  |  |  |  |  |
|     | <ul> <li>General settings</li> </ul>                                                                                                    | Please select an installation language: <ul> <li>Installation language: English</li> </ul>                                              |  |  |  |  |  |  |  |
|     | <ul> <li>Configuration</li> </ul>                                                                                                    | <ul> <li>◎ Installationssprache: Deutsch</li> <li>② 安装语言:中文(H)</li> </ul>                                                               |  |  |  |  |  |  |  |
|     | <ul> <li>Install</li> <li>Overview</li> <li>Modify system</li> <li>System configuration</li> </ul>                                                     | <ul> <li>Langue d'installation : Français</li> <li>Idioma de instalación: Español</li> <li>Lingua di installazione: Italiano</li> </ul> |  |  |  |  |  |  |  |
|     | Summary                                                                                                    | Please close all applications before continuing with the setup.                                                                         |  |  |  |  |  |  |  |
|     | 6                                                                                                    | The following documents contain important information about the installation and<br>use of these products.                              |  |  |  |  |  |  |  |
|     |                                                                                                    | We recommend that you read this prior to installation.           Read installation notes           Read product information             |  |  |  |  |  |  |  |
|     |                                                                                                    | Next > Cancel                                                                                                    |  |  |  |  |  |  |  |

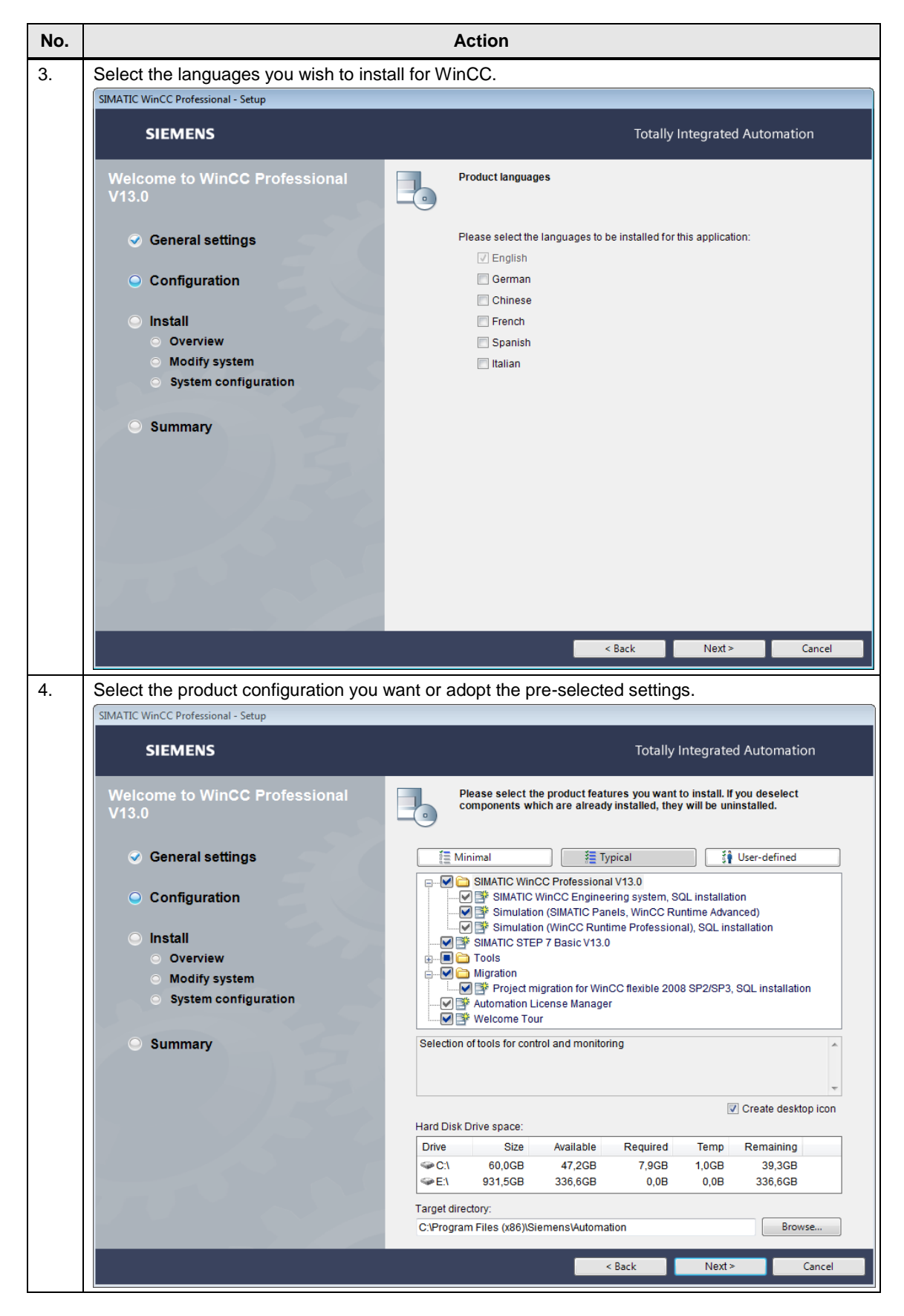

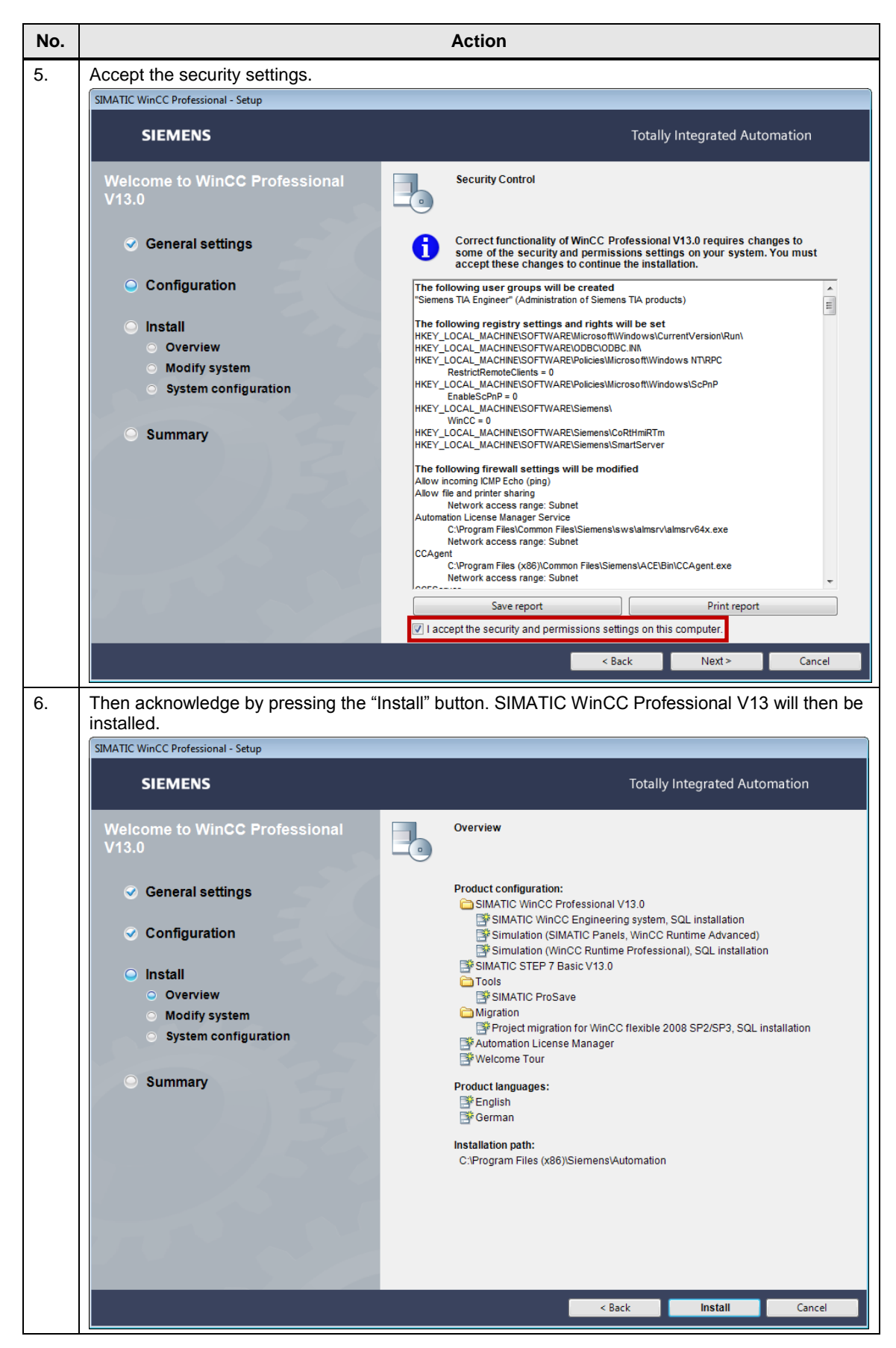

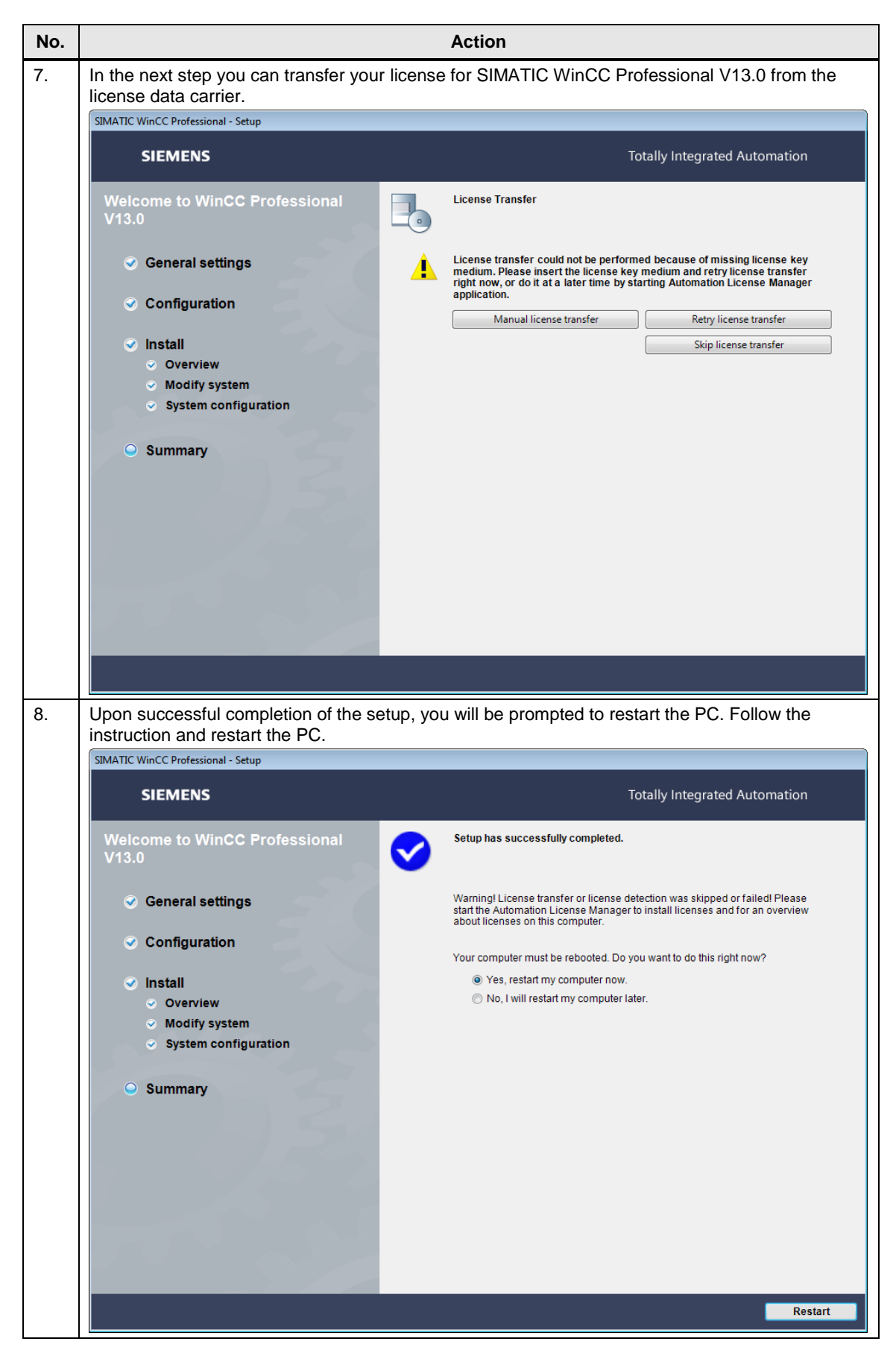

#### 5.2 Software

#### Adapting the Runtime project

The following steps describe the adaptation of the example project to the respective network environment. The adaptation is done on the programming device by means of the software SIMATIC WinCC Professional V13.0.

In the example project, various pre-settings have been made. They especially include:

- WinCC user management
- Web access settings of the CPU
- **Note** Please find additional information about the configuration of the web server of a SIMATIC CPU online at the following address:

http://support.automation.siemens.com/WW/view/en/59601288.

Depending on the individual situation in your IT environment, more adaptations to the example project might become necessary.

Please carry out the following actions for checking and adapting the sample object.

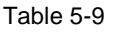

| No | Action                                                                                                    |
|----|----------------------------------------------------------------------------------------------------|
| 1. | Unzip the file "28309119_Thin_Client_Code.zip".                                                                                                    |
| 2. | Open the project in the TIA Portal with WinCC Professional in the Project View.                                                                                                    |
| 3. | In the project, there is a PC station "PC system_1". This station represents the WinCC server.<br>Check the name of the station in the device configuration. The name of the configured station must<br>be the same as the NetBIOS name of the WinCC server.<br>Adapt the name to the NetBIOS name of your WinCC server if necessary.<br>Simmers - WinCC Basisprojekt_V13_1<br>Project Edit View Inset Online Options Tools Window Help<br>Project tee<br>WinCC Basisprojekt_V13_1 > PC-System_1 [SIMATICPC station]<br>Project Kee<br>Devices                                                                                                    |
|    | Image: Second second second |

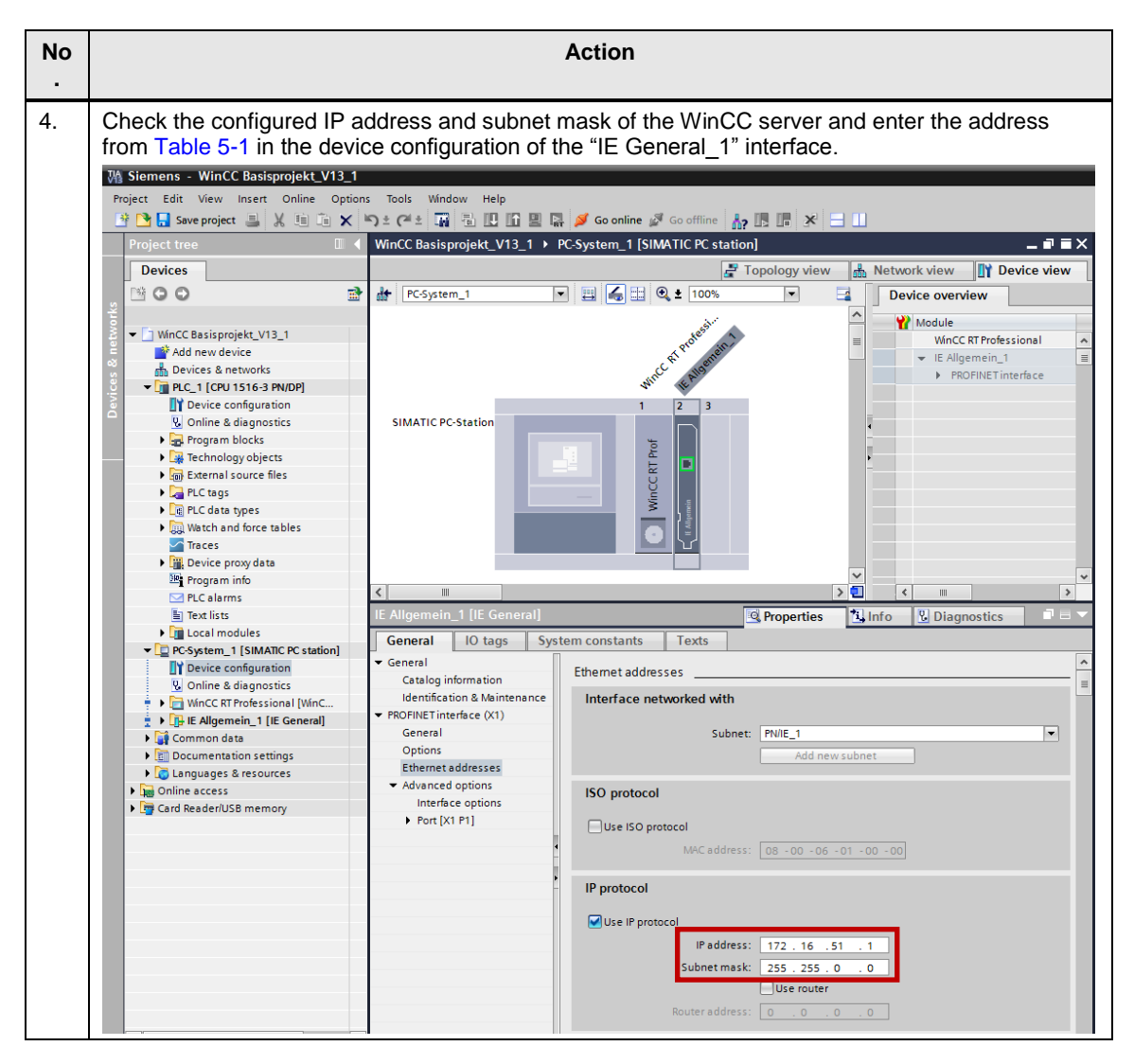

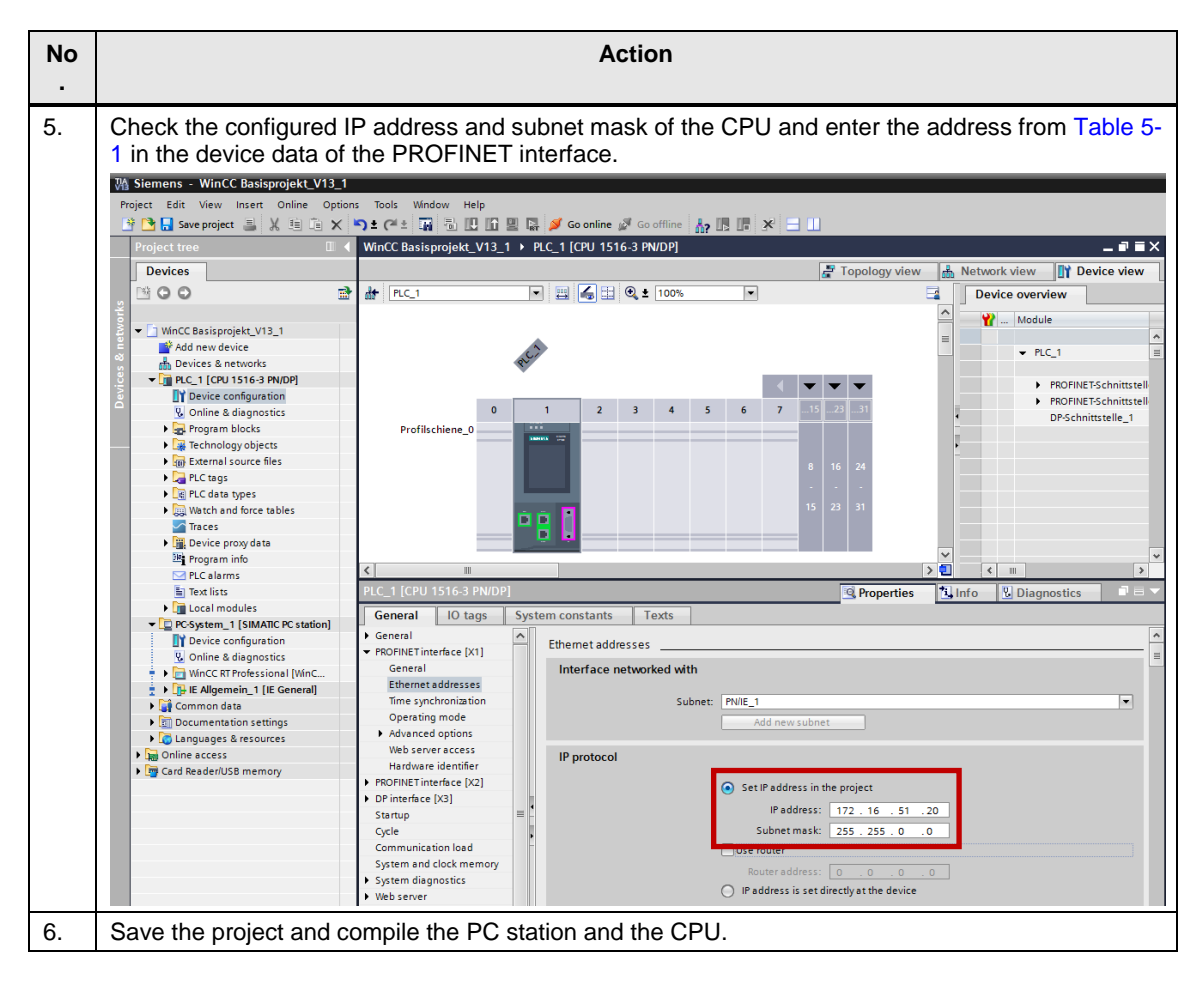

### 5.2 Software

### Assign IP address CPU

Enter a unique IP address for the CPU. Use the address from Table 5-1. Set the IP address in the front cover via the display and the keys as follows:

| Table | 5-12 |
|-------|------|
|-------|------|

| No. | Action                                                                                                    | Note                       |
|-----|----------------------------------------------------------------------------------------------------|----------------------------|
| 1.  | Navigate to the main item "Settings" with the arrow buttons of the display. Open the menu with the "OK" button.              |                            |
| 2.  | Navigate to the submenu "Addresses" with the "up / down" arrows. Open it with the "OK" button.                               | SIEMENS SIMATIC<br>S7-1500 |
| 3.  | Navigate to the interface connected with the Ethernet with the "up / down" buttons. Open the interface with the "OK" button. | CPU 1516-3 PN/DP           |
| 4.  | Navigate to the settings of the IP addresses with the "up / down" arrows. Open the IP address settings with the "OK" button. | Sectory 1                  |
| 5.  | Navigate to the IP address with the "up / down" arrows. Start the processing of the IP address with the "OK" button.         | 6ES7 516-3AN00-0AB0        |
| 6.  | Set the IP address from Table 5-1 with the arrow keys.<br>Complete the editing with the "OK" button.                         |                            |
| 7.  | Exit the menu by clicking the "ESC" button several times.                                                                    |                            |

#### Downloading the example project into the CPU

The example project adapted in the above chapter contains a control program. Download it to the CPU with the programming device.

| Table \$ | 5-13 |
|----------|------|
|----------|------|

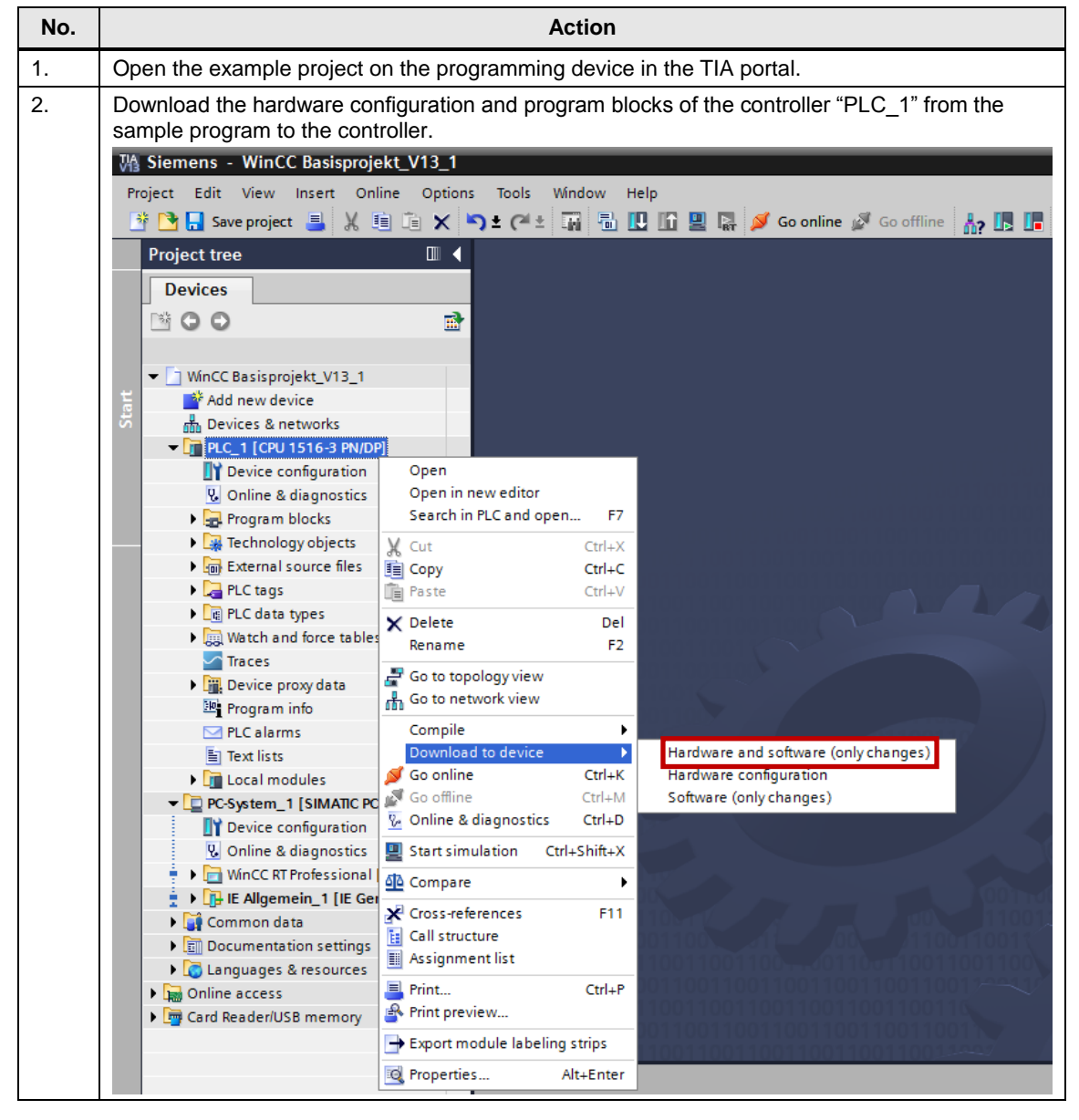

#### 5.2 Software

#### Downloading the example project to the WinCC server

The example project contains a PC station "PC\_System\_1" with WinCC Runtime software.

Load the Runtime software on your computer with the programming device on the WinCC server.

**Requirements:** 

- The programming device and the WinCC server must reach each other in the network. For further information, please refer to the following address: https://support.industry.siemens.com/cs/ww/en/view/868014
- If you use Windows Vista or higher, the User Account Control (UAC) on the programming device must be deactivated.
- The user logged on at the programming device must be registered in the user management of the WinCC server with the same user name and password, and must be a member of the "SIMATIC\_HMI" group.
- The SQL server service "WinCC" must have been started on the WinCC server.

Table 5-14

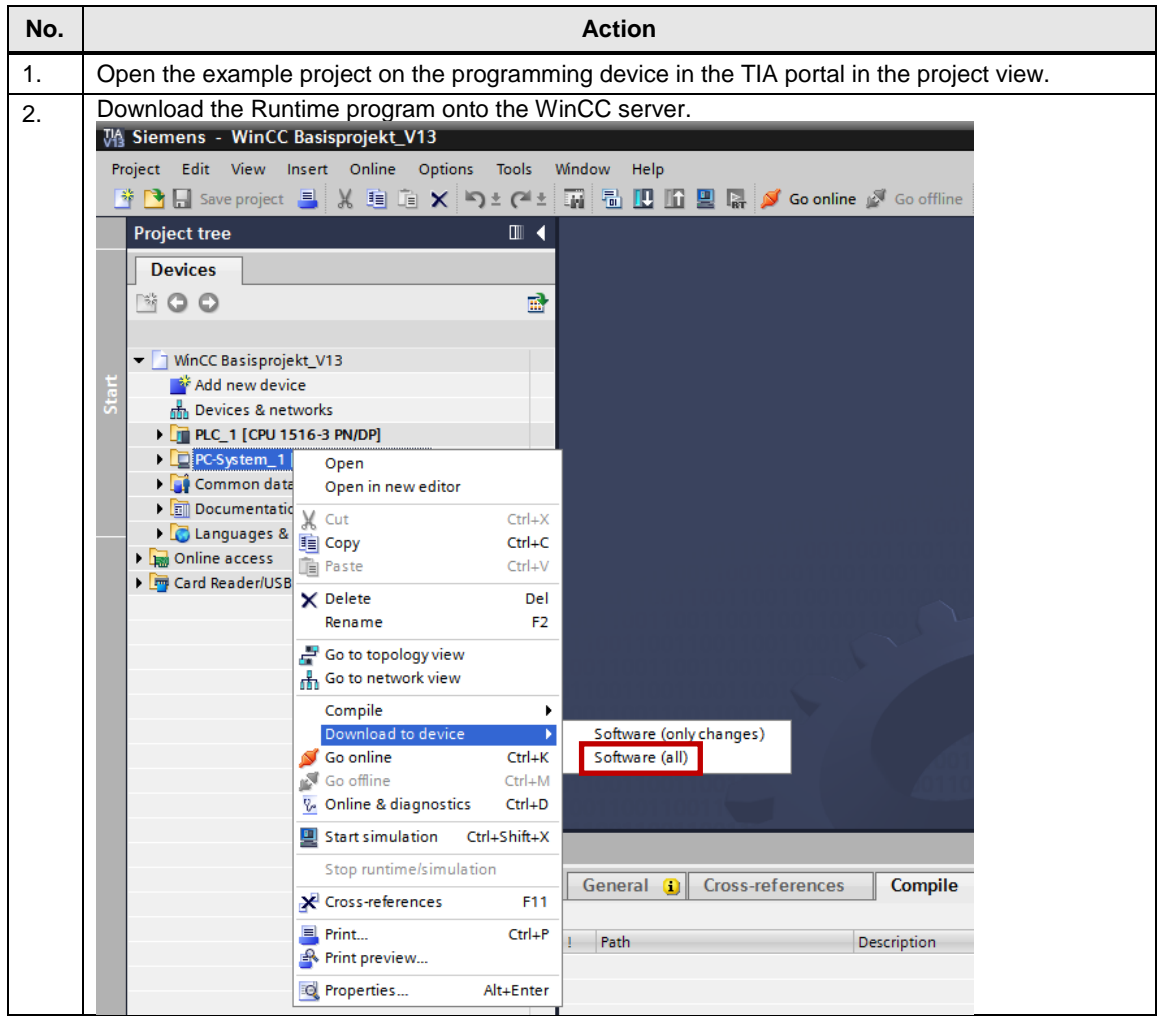

| No. |                                                                                                    |              |                       |                         | A                                               | ction              |            |                                                           |                               |
|-----|----------------------------------------------------------------------------------------------------|--------------|-----------------------|-------------------------|-------------------------------------------------|--------------------|------------|-----------------------------------------------------------|-------------------------------|
| 3.  | Select the type of PG/PC interface "File" and the PG/PC interface "File system". Then chose a destination path. Enter the target folder "WinCCprojects" of the WinCC server and click on the "Load" button.                                                        |              |                       |                         |                                                 |                    |            |                                                           | hen chose a<br>d click on the |
|     | Note:<br>If you are requested to enter a user name and password at this point, check your Windows user<br>data with which you are logged on to the programming device.<br>The user data (user name and password) on the programming device must be the same as the |              |                       |                         |                                                 |                    |            |                                                           |                               |
|     | user ci<br>used c                                                                                                    | reat<br>on W | ed in the<br>VinCC se | e user ma<br>erver as d | anagement of the W<br>described in Table 6      | INCC servei<br>-7. | r. If nece | essary, correct t                                         | the user data                 |
|     | Extende                                                                                                    | d dow        | vnload to de          | vice                    |                                                 |                    |            |                                                           | ×                             |
|     |                                                                                                    |              | c                     | onfigured acce          | ess nodes of "PC-System_1"                      |                    |            |                                                           |                               |
|     |                                                                                                    |              | P                     | evice<br>C-System_1     | Device type Slot<br>SIMATIC PC statio           | Type<br>File       | Address    | Subnet                                                    |                               |
|     |                                                                                                    |              |                       |                         | Type of the PG/PC interface:                    | L File             |            |                                                           |                               |
|     |                                                                                                    |              |                       |                         | Connection to interface/subnet:<br>1st gateway: | Direct at slot "   |            | · · · · · · · · · · · · · · · · · · ·                     |                               |
|     |                                                                                                    |              |                       |                         |                                                 |                    |            |                                                           |                               |
|     |                                                                                                    | WinCo        | c                     | Path of the             | target folder:                                  |                    |            |                                                           |                               |
|     | Fla                                                                                                    | sh LEI       | D                     | besting to be           | an <u>astronomopojeca</u>                       |                    |            |                                                           |                               |
|     | Online status information: <sup>sh</sup> <sup>sh</sup> Attempting to establish a connection to the device. <sup>sh</sup> Scan and information retrieval completed. <sup>sh</sup> Connection to the device established.                                             |              |                       |                         |                                                 |                    |            |                                                           |                               |
|     | Disp                                                                                                    | lay on       | ily problem rep       | orts                    |                                                 |                    |            | Load <u>C</u> anc                                         | el                            |
|     | Start th                                                                                                    | no ti        | ranemies              | tion in th              | e dialog box "Load r                            | vroviow" by        | clicking   | on the "Load" h                                           | outton                        |
| 4.  | Load pre                                                                                                    | eview        | ansmiss               |                         |                                                 | Jeview by          | CIICKING   |                                                           | ×                             |
|     | <b>?</b> c                                                                                                    | ompili       | ing before dov        | nloading to de          | evice                                           |                    |            |                                                           |                               |
|     | Status                                                                                                    | 1            | Target                |                         | Message                                         |                    |            | Action                                                    |                               |
|     | +0                                                                                                    | <u> </u>     | ▼ Server1             |                         | Ready for loading.                              |                    |            |                                                           |                               |
|     |                                                                                                    | <u>^</u>     | Start                 |                         | Runtime will be started after dow               | nload.             |            | Check the options for starting Runtime before loading.    | ior                           |
|     |                                                                                                    | <u>^</u>     | Reset                 |                         | Data will be reset after download               | l.                 |            | Check the options for<br>resetting before<br>downloading. | ior                           |
|     |                                                                                                    | 0            | Inform                | ation                   | Current loading information                     |                    |            |                                                           |                               |
|     |                                                                                                    |              |                       |                         |                                                 |                    |            |                                                           |                               |
|     | <                                                                                                    |              |                       |                         | 1111                                            |                    |            | Refre                                                     | sh                            |
|     |                                                                                                    |              |                       |                         |                                                 | Fi                 | inish      | Load Canc                                                 | el                            |

# Starting the WinCC Runtime project

The WinCC Runtime project on the WinCC server is opened and started via WinCC RT Start.

| Tab | le  | 5-1 | 5 |
|-----|-----|-----|---|
|     | ••• | •   | • |

| No. |                                                     | Action                                                                                                    |
|-----|-----------------------------------------------------|----------------------------------------------------------------------------------------------------|
| 1.  | Open the "WinCo<br>Automation -> R                  | CRT Start" program on the WinCC server via "Start -> All Programs -> Siemens<br>untime Systems -> WinCC Runtime Professional -> WinCC RT Start."     |
| 2.  | For selecting the<br>WinCC RT Start<br>File View He | Runtime Project, click on the folder symbol of the dialog box WinCC RT Start.                                                                        |
|     | Derive etc.                                         |                                                                                                    |
|     | Diagnostics                                         | Autostart Operating Mode                                                                                                    |
|     | VBS debugge                                         | r settings                                                                                                    |
|     | Start screen<br>Start script d<br>Display scree     | debugger<br>ebugger<br>en error                                                                                                    |
|     |                                                     |                                                                                                    |
|     |                                                     | Exit                                                                                                    |
| 3.  | Select a Runtime                                    | project file of the PC station "PC_System_1" and open it.                                                                                            |
|     | 🛞 🍥 👻 🕆 📕 🕨 T                                       | his PC → Local Disk (C:) → WinCC → Datei → Sampleproject → v C Search Sampleproject P                                                                |
|     | Organize 👻 New folder                               | · 📰 🕶 🔟 🔞                                                                                                    |
|     | ☆ Favorites                                         | Name Date modified Type Size                                                                                                    |
|     | Desktop<br>Downloads<br>Scent places                | IMIL_XSMK         8/25/2015 1:09 PM         File folder           Image: PC-System_1         8/25/2015 10:56 AM         Siemens SCADA R         1 KB |
|     | 🖳 This PC                                           |                                                                                                    |
|     | 🙀 Network                                           |                                                                                                    |
|     | File r                                              | ame: MCX projects (*.mcx) v Open Cancel                                                                                                    |

| No. | Action                                                                                                    |
|-----|----------------------------------------------------------------------------------------------------|
| 4.  | Start the Runtime project. To do so, click on the start icon for starting Runtime.<br>WinCC RT Start - Sampleproject_WinCC_Pr             |
|     | File View Help                                                                                                    |
|     | Project: PC-System_1                                                                                                    |
|     | Diagnostics Autostart Operating Mode                                                                                                    |
|     | VBS debugger settings         Start screen debugger         Start script debugger         Display screen error         Show script errors |
|     | Exit                                                                                                    |

# Setting the Web Configurator

The following steps describe how to set the Web Configurator at the WinCC server (server 1).

Table 5-16

| No. | Action                                                                                                    |  |  |
|-----|----------------------------------------------------------------------------------------------------|--|--|
| 1.  | Start the WinCC WebConfigurator. In the start menu of the WinCC server, select "Start > All<br>Programs > Siemens Automation > Options and Tools > HMI Tools > WinCC WebConfigurator".                                                                                                    |  |  |
| 2.  | Select the "Create a new standard Web site (stand-alone)" option.                                                                                                    |  |  |
|     | 🖫 WinCC Web Configurator 🗙                                                                                                    |  |  |
|     | Image: A constraint of the constraint of the constrai |  |  |
| 0   |                                                                                                    |  |  |
| 3.  | Select "MainControl.asp" as the default web-page.           WinCC Web Configurator                                                                                                    |  |  |
|     | Here, you can specify a name, IP address and TCP connection (default 20) for your Web site:         Image: Specify a name, IP address and TCP connection (default 20) for your Web site:         Image: Specify a name, IP address and TCP connection (default 20) for your Web site:         Image: Specify a name, IP address and TCP connection (default 20) for your Web site:         Image: Specify a name, IP address and TCP connection (default 20) for your Web site:         Image: Specify a name, IP address and TCP connection (default 20) for your Web site:         Image: Specify a name, IP address and TCP connection (default 20) for your Web site:         Image: Specify a name, IP address and TCP connection (default 20) for your Web site:         Image: Specify a name, IP address and TCP connection (default 20) for your Web site:         Image: Specify a name, IP address and TCP connection (default 20) for your Web site:         Image: Specify a name, IP address and TCP connect Interval         Image: Specify a name, IP address and TCP connect Interval         Image: Specify a name, IP address and IP address and TCP connect Interval         Image: Specify address and TCP connect Interval         Image: Specify address and TCP connect Interval         Image: Specify address and TCP connect Interval         Image: Specify address and TCP connect Interval         Image: Specify address and TCP connect Interval         Image: Specify address and TCP connect Interval         Image: Specify address and TCP c                                                                                                    |  |  |
|     | Cancel < Back Next > Finish                                                                                                    |  |  |

### 5.2 Software

| No. | Action                                                                                                    |  |  |
|-----|----------------------------------------------------------------------------------------------------|--|--|
| 4.  | Restart the computer after completing the WinCC Web Configurator.                                                                                                    |  |  |
|     | 📱 WinCC Web Configurator 🗙                                                                                                    |  |  |
|     | Configuring the Windows-Firewall                                                                                                    |  |  |
|     | Please check the firewall settings for the services "World Wide Web Services (HTTPS Traffic-In)" or "World Wide Web Services (HTTPS Traffic-In)". These settings can be made in "Windows Firewall with Advanced Security" and "Inbound Rules".           Windows-Firewall |  |  |
|     | Cancel < Back Next > Finish                                                                                                    |  |  |

#### Note

Using the CMD command "netstat -ano" enables checking whether ports are assigned or connections exist with your server and a remote computer. For existing connections, the address of the peer can be read.

| $\mathbf{\Sigma}$   |                                     | ٧                       | Vindows PowerSł | nell | _ <b>□</b> X |
|---------------------|-------------------------------------|-------------------------|-----------------|------|--------------|
| Windows<br>Copyrigh | PowerShell<br>it (C) 2013 Microsoft | Corporation. All rights | reserved.       |      | ·            |
| PS C:\Us            | ers\Admin≻ netstat -a               | ino                     |                 |      |              |
| Active C            | Connections                         |                         |                 |      |              |
| Proto               | Local Address                       | Foreign Address         | State           | PID  |              |
| TCP                 | 172.16.51.1:3389                    | 172.16.51.10:39142      | ESTABLISHED     | 3884 |              |
| TCP                 | 172.16.51.1:49220                   | 172,16.51.1:389         | ESTABLISHED     | 1568 |              |
| ICP                 | [::]:80                             | [::]:0                  | LISTENING       | 4    |              |
|                     |                                     |                         |                 |      |              |

#### 5.2 Software

#### Testing WebNavigator locally at the server

| Note | The following requirements must be met: |
|------|-----------------------------------------|
|      |                                         |

- WebNavigator is configured correctly.
- WinCC Runtime has been started.

#### Table 5-17

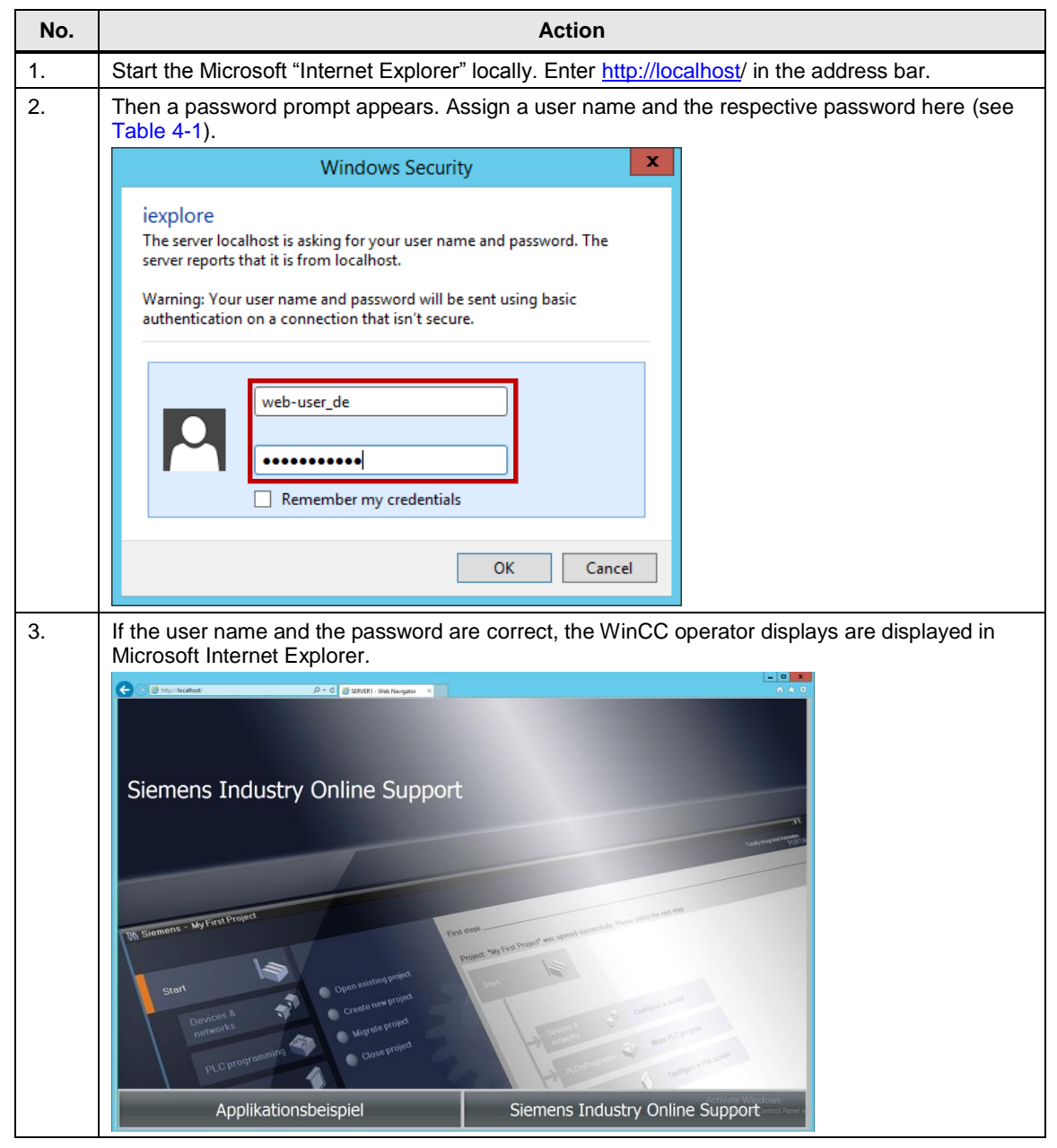

#### Note

In the Internet Explorer, the server must have been rated as trusted. For further information, refer to the following entry ID: <u>16957049</u>.

# 5.2.8 Creating a Windows users

The following steps describe how to create user accounts in the remote desktop session host (server 2).

| Table 5 | 5-18                                                                                                    |                                                                      |
|---------|----------------------------------------------------------------------------------------------------|----------------------------------------------------------------------|
| No.     | Action                                                                                                    |                                                                      |
| 1.      | Open the Server Manager.                                                                                                    |                                                                      |
| 2.      | Open the "Computer Management" in Tools.                                                                                        |                                                                      |
|         | Server Manager                                                                                                    |                                                                      |
|         | Server Manager • Dashboard • 🕲   🏴 Manage Te                                                                                    | pols View Help                                                       |
|         | Dashboard WELCOME TO SERVER MANAGER                                                                                             | Computer Management                                                  |
|         | i Local Server                                                                                                    | Event Viewer<br>iSCSI Initiator                                      |
|         | File and Storage Services  CONTIGUE This local server                                                                           | Local Security Policy<br>ODBC Data Sources (32-bit)                  |
|         | 2 Add roles and features                                                                                                    | ODBC Data Sources (64-bit)<br>Performance Monitor                    |
|         | 3 Add other servers to manage                                                                                                   | Resource Monitor<br>Security Configuration Wizard                    |
|         | 4 Create a server group                                                                                                    | Services<br>System Configuration                                     |
|         | TEADN MODE                                                                                                    | System Information<br>Task Scheduler                                 |
|         |                                                                                                    | Windows Firewall with Advanced Security<br>Windows Memory Diagnostic |
|         | ROLES AND SERVER GROUPS<br>Roles: 1   Server groups: 1   Servers total: 1                                                       | Windows PowerShell (x86)<br>Windows PowerShell (x86)                 |
|         | File and Storage 1 Local Server 1 All Servers 1                                                                                 | Windows PowerShell ISE (x86)<br>Windows Server Backup                |
|         | Manageability         Manageability                                                                                             |                                                                      |
|         | Events         Events         Events           Performance         Services         Services                                    |                                                                      |
|         | BPA results Performance Performance<br>BPA results BPA results                                                                  |                                                                      |
|         |                                                                                                    |                                                                      |
|         |                                                                                                    | v                                                                    |
| 3.      | Open the "Local Users and Groups" dialog. Right-click on "Users" and select                                                     | "New Users".                                                         |
|         | Computer Management                                                                                                    | _ <b>D</b> X                                                         |
|         | File Action View Help                                                                                                    |                                                                      |
|         | Computer Management (Local) Name Full Name Description                                                                          | Actions                                                              |
|         | Compare management (cocar)     A is system Tools     A an an analysis of the system tools     A an analysis of the system tools | Users                                                                |
|         | Fast Scheduler     Guest     Guest     Guest     Guest                                                                          | More Actions                                                         |
|         | A      A     Cocal Users and Groups                                                                                             |                                                                      |
|         | Group New User                                                                                                    |                                                                      |
|         | ▶ (♥) Performa                                                                                                    |                                                                      |
|         |                                                                                                    |                                                                      |
|         | Disk Man     Help                                                                                                    |                                                                      |
|         |                                                                                                    |                                                                      |
|         | Displays Help for the current selection.                                                                                        |                                                                      |

| No. | Action                                                                                                    |                                                                         |
|-----|----------------------------------------------------------------------------------------------------|-------------------------------------------------------------------------|
| 4.  | Enter user name and password Table 4-2.                                                                                                    |                                                                         |
|     | New User ? X                                                                                                    |                                                                         |
|     | User name: remote 1                                                                                                    |                                                                         |
|     | Full name:                                                                                                    |                                                                         |
|     | Description:                                                                                                    |                                                                         |
|     | Password:                                                                                                    |                                                                         |
|     | Confirm password:                                                                                                    |                                                                         |
|     | User must change password at next logon                                                                                                    |                                                                         |
|     | User cannot change password                                                                                                    |                                                                         |
|     | Account is displied                                                                                                    |                                                                         |
|     |                                                                                                    |                                                                         |
|     |                                                                                                    |                                                                         |
|     |                                                                                                    |                                                                         |
|     | Help Create Close                                                                                                    |                                                                         |
|     |                                                                                                    |                                                                         |
| 5.  | Open the Properties of the created user "remote1".                                                                                                    |                                                                         |
|     | Computer Management                                                                                                    |                                                                         |
|     |                                                                                                    |                                                                         |
|     | Image: Computer Management (Local)       Name       Full Name       Description         Image: Point System Tools       Image: Administrator       Built-in account for administering         Image: Point System Tools       Image: Point System Tools       Image: Point System Tools         Image: Point System Tools       Image: Point System Tools       Image: Point System Tools         Image: Point System Tools       Image: Point System Tools       Image: Point System Tools         Image: Point System Tools       Image: Point System Tools       Image: Point System Tools         Image: Point System Tools       Image: Point System Tools       Image: Point System Tools         Image: Point System Tools       Image: Point System Tools       Image: Point System Tools         Image: Point System Tools       Image: Point System Tools       Image: Point System Tools         Image: Point System Tools       Image: Point System Tools       Image: Point System Tools         Image: Point System Tools       Image: Point System Tools       Image: Point System Tools         Image: Point System Tools       Image: Point System Tools       Image: Point System Tools         Image: Point System Tools       Image: Point System Tools       Image: Point System Tools         Image: Point System Tools       Image: Point System Tools       Image: Point System Tools         Image: Point System | Actions       Users       More Actions       remote1       More Actions |
|     | Displays Help for the current selection.                                                                                                    |                                                                         |

| No. | Action                                                |          |      |
|-----|-------------------------------------------------------|----------|------|
| 6.  | Open the "Member Of" tab. Click on "Add".             |          |      |
|     | remote1 Properties                                    | ? X      | 1    |
|     | Remote control Remote Desktop Services Profile        | Dial-in  |      |
|     | General Member Of Profile Environment                 | Sessions |      |
|     | Member of:                                            |          |      |
|     | 🖉 Users                                               |          |      |
|     |                                                       |          |      |
|     |                                                       |          |      |
|     |                                                       |          |      |
|     |                                                       |          |      |
|     |                                                       |          |      |
|     |                                                       |          |      |
|     |                                                       |          |      |
|     |                                                       |          |      |
|     |                                                       |          |      |
|     |                                                       |          |      |
|     | Changes to a user's group mem                         | hombin   |      |
|     | Add Remove are not effective until the next ti        | ime the  |      |
|     | user logs on.                                         |          |      |
|     |                                                       |          |      |
|     |                                                       |          |      |
|     | OK Cancel Apply                                       | Help     |      |
| 7.  | Then click the "Advanced" button.                     |          |      |
|     | Select Groups                                         |          | x    |
|     |                                                       |          |      |
|     | Select this object type:                              |          |      |
|     |                                                       | Object I | /pes |
|     | From this location:                                   | Locatio  |      |
|     |                                                       | Localio  | 15   |
|     | Enter the object names to select ( <u>examples</u> ): |          |      |
|     |                                                       | Check N  | ames |
|     |                                                       |          |      |
|     | Advanced                                              | Car      | ncel |
|     |                                                       |          |      |

|                                                                                                    | Action                                      |                                                                                           |
|----------------------------------------------------------------------------------------------------|---------------------------------------------|-------------------------------------------------------------------------------------------|
| lick the "Find Now" button.                                                                                                    |                                             |                                                                                           |
|                                                                                                    | Select Groups                               | x                                                                                         |
| Select this object type:                                                                                                    |                                             |                                                                                           |
| Groups                                                                                                    |                                             | Object Types                                                                              |
| From this location:                                                                                                    |                                             |                                                                                           |
| SERVERZ                                                                                                    |                                             | Locations                                                                                 |
| Common Queries                                                                                                    |                                             |                                                                                           |
| Name: Starts with V                                                                                                    |                                             | Columns                                                                                   |
| Description: Starts with 🗸                                                                                                    |                                             | Find Now                                                                                  |
| Disabled accounts                                                                                                    |                                             | Stop                                                                                      |
| Non expiring password                                                                                                    |                                             |                                                                                           |
| Days since last logon:                                                                                                    | ¥                                           | <del>-</del>                                                                              |
|                                                                                                    |                                             |                                                                                           |
|                                                                                                    |                                             |                                                                                           |
| Search results:                                                                                                    |                                             | OK Cancel                                                                                 |
| Name In Folder                                                                                                    |                                             |                                                                                           |
|                                                                                                    |                                             |                                                                                           |
|                                                                                                    |                                             |                                                                                           |
| elect the Remote Desktop Us                                                                                                    | sers group. Click on the "<br>Select Groups | OK" button.                                                                               |
| elect the Remote Desktop Us                                                                                                    | sers group. Click on the "<br>Select Groups | OK" button.                                                                               |
| elect the Remote Desktop Us<br>Select this object type:                                                                                                    | sers group. Click on the "<br>Select Groups | OK" button.                                                                               |
| elect the Remote Desktop Us<br>Select this object type:<br>Groups<br>From this location:                                                                                                    | sers group. Click on the "<br>Select Groups | OK" button.                                                                               |
| elect the Remote Desktop Us<br>Select this object type:<br>Groups<br>From this location:<br>SERVER2                                                                                                    | sers group. Click on the "<br>Select Groups | OK" button.                                                                               |
| elect the Remote Desktop Us<br>Select this object type:<br>Groups<br>From this location:<br>SERVER2                                                                                                    | sers group. Click on the "<br>Select Groups | OK" button.                                                                               |
| elect the Remote Desktop Us<br>Select this object type:<br>Groups<br>From this location:<br>SERVER2<br>Common Queries                                                                                                    | sers group. Click on the "<br>Select Groups | OK" button.                                                                               |
| elect the Remote Desktop Us Select this object type: Groups From this location: SERVER2 Common Queries Name: Starts with V                                                                                                    | sers group. Click on the "<br>Select Groups | OK" button.                                                                               |
| elect the Remote Desktop Us Select this object type: Groups From this location: SERVER2 Common Queries Name: Starts with v Description: Starts with v                                                                                                    | sers group. Click on the "<br>Select Groups | OK" button.                                                                               |
| elect the Remote Desktop Us Select this object type: Groups From this location: SERVER2 Common Queries Name: Starts with  Description: Starts with  Description: Starts with  Description: Starts with                                                                                   | sers group. Click on the "<br>Select Groups | OK" button.  Columns  Find Now  Stop                                                      |
| elect the Remote Desktop Us Select this object type: Groups From this location: SERVER2 Common Queries Name: Starts with  Description: Starts with  Description: Starts with  Description: Starts with  Description: Starts with                                                         | sers group. Click on the "<br>Select Groups | OK" button.                                                                               |
| elect the Remote Desktop Us Select this object type: Groups From this location: SERVER2 Common Queries Name: Starts with   Description: Starts with   Disabled accounts Non expiring password Days since last logon:                                                                     | sers group. Click on the "<br>Select Groups | OK" button.  Columns  Columns  Find Now  Stop                                             |
| elect the Remote Desktop Us Select this object type: Groups From this location: SERVER2 Common Queries Name: Starts with   Description: Starts with   Disabled accounts Non expiring password Days since last logon:                                                                     | sers group. Click on the "<br>Select Groups | OK" button.                                                                               |
| elect the Remote Desktop Us Select this object type: Groups From this location: SERVER2 Common Queries Name: Starts with v Description: Starts with v Disabled accounts Disabled accounts Days since last logon:                                                                         | sers group. Click on the "<br>Select Groups | OK" button.  Cobject Types  Columns  Find Now Stop                                        |
| elect the Remote Desktop Us Select this object type: Groups From this location: SERVER2 Common Queries Name: Starts with   Description: Starts with   Disabled accounts Non expiring password Days since last logon:                                                                     | sers group. Click on the "<br>Select Groups | OK" button.<br>Columns<br>Columns<br>Find Now<br>Stop<br>OK Cancel                        |
| elect the Remote Desktop Us Select this object type: Groups From this location: SERVER2 Common Queries Name: Starts with   Description: Starts with   Description: Starts with   Description: Starts with   Starts with   Days since last logon: Search results: Name                    | sers group. Click on the "<br>Select Groups | OK" button.                                                                               |
| elect the Remote Desktop Us Select this object type: Groups From this location: SERVER2 Common Queries Name: Starts with   Description: Starts with   Disabled accounts Disabled accounts Name Search results: Name RDS Remote Access Servers                                            | Sers group. Click on the "<br>Select Groups | OK" button.                                                                               |
| elect the Remote Desktop Us Select this object type: Groups From this location: SERVER2 Common Queries Name: Starts with   Description: Starts with   Disabled accounts Non expiring password Days since last logon: Search results: Name RDS Remote Access Servers Remote Desktop Users | Sers group. Click on the " Select Groups    | OK" button.<br>COK" button.<br>Object Types<br>Locations<br>Find Now<br>Stop<br>OK Cancel |

| No. | Action                                                                                                    |
|-----|----------------------------------------------------------------------------------------------------|
| 10. | Click on the "Apply" button to save the changes made.                                                                                                    |
|     | remote1 Properties ? X                                                                                                    |
|     | Remote control         Remote Desktop Services Profile         Dial-in           General         Member Of         Profile         Environment         Sessions |
|     | Member of:       Permote Desktop Users       Users         Add   Changes to a user's group membership are not effective until the next time the user logs on.   |
|     | OK Cancel Apply Help                                                                                                    |

| No. | Action                                                                                                    |  |  |
|-----|----------------------------------------------------------------------------------------------------|--|--|
| 11. | Open the "Environment" tab. For starting the WebNavigator Client automatically when you log on, enter the path and the program file name of the WebNavigator Client. |  |  |
|     | For example:                                                                                                    |  |  |
|     | C:\Program Files (x86)\Siemens\Automation\SCADA-                                                                                                    |  |  |
|     | RT_V13\WinCC\Webnavigator\Client\bin\WinCCViewerRT.exe                                                                                                    |  |  |
|     | remote i Properties                                                                                                    |  |  |
|     | Remote control Remote Desktop Services Profile Dial-in                                                                                                    |  |  |
|     | General Member Of Profile Environment Sessions                                                                                                    |  |  |
|     | Use this tab to configure the Remote Desktop Services startup<br>environment. These settings override client-specified settings.                                     |  |  |
|     | Starting program                                                                                                    |  |  |
|     | Start the following program at logon:                                                                                                    |  |  |
|     | Program file name:                                                                                                    |  |  |
|     | C:\Program Files (x86)\Siemens\WinCC\Webnavigator\Client\bin'                                                                                                    |  |  |
|     | Start in:                                                                                                    |  |  |
|     |                                                                                                    |  |  |
|     | Client devices                                                                                                    |  |  |
|     | Connect client drives at logon                                                                                                    |  |  |
|     | Connect client printers at logon                                                                                                    |  |  |
|     | ✓ Default to main client printer                                                                                                    |  |  |
|     |                                                                                                    |  |  |
|     |                                                                                                    |  |  |
|     |                                                                                                    |  |  |
|     |                                                                                                    |  |  |
|     | OK Cancel Apply Help                                                                                                    |  |  |
| 12  | Confirm the changes by clicking on the "OK" button                                                                                                    |  |  |
| 12. | Repeat steps 3 to 12 with different users for the respective number of Industrial Thin Clients which                                                                 |  |  |
|     | connect to the terminal server via the RDP.                                                                                                    |  |  |

### 5.2.9 Setting the Industrial Thin Client

**Note** To delete the set IP address of the device and to **restore the default settings**, keep the reset button pressed for at least 3 seconds after switching on the power supply.

The button is at the back of the device, next to the Ethernet interface. Please use a pointed object such as a paper clip to press the button.

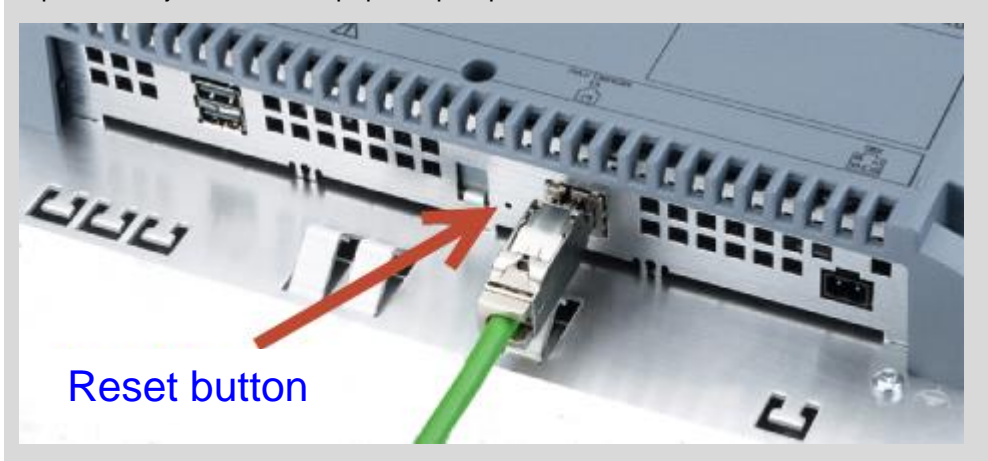

### Setting up the Industrial Thin Client for the first time

The following steps describe how to set up a RDP connection from the Industrial Thin Client to the remote desktop session host.

| Table | 5-19 |
|-------|------|
|-------|------|

| No. | Action                                                                                                    |                                            |                    |  |  |  |  |
|-----|----------------------------------------------------------------------------------------------------|--------------------------------------------|--------------------|--|--|--|--|
| 1.  | When you switch on the Industrial Thin Client for the very first time or when you have reset the factory settings at the back of the device, the setup menu will open up. In the first step you enter a unique name for the device such as "itc-1200" and confirm by pressing the "Next >" button. |                                            |                    |  |  |  |  |
|     | Thin Client Setup                                                                                                    | English 💙                                  |                    |  |  |  |  |
|     | Device name                                                                                                    | < Previous                                 |                    |  |  |  |  |
|     | itc1200                                                                                                    | Calibration                                | Next >             |  |  |  |  |
|     | Used to identify the device in the network                                                                                                    | right-click                                |                    |  |  |  |  |
|     | Connection password                                                                                                    | Administrator password                     |                    |  |  |  |  |
|     | current password                                                                                                    | current password                           | Cancel             |  |  |  |  |
|     |                                                                                                    | admin                                      | Save & Exit        |  |  |  |  |
|     | Change connection password                                                                                                    | Change administrator password              |                    |  |  |  |  |
|     |                                                                                                    |                                            |                    |  |  |  |  |
|     |                                                                                                    |                                            |                    |  |  |  |  |
|     |                                                                                                    |                                            |                    |  |  |  |  |
|     |                                                                                                    |                                            |                    |  |  |  |  |
| 2   | Build: 02.00.00.00_01.10.00.06                                                                                                    | pringuration of the device. Click on the " | Statia" button and |  |  |  |  |
| Ζ.  | then enter the IP address from Table 5-                                                                                                    | 1.                                         |                    |  |  |  |  |
|     | 4                                                                                                    |                                            |                    |  |  |  |  |
|     | Thin Client Setup                                                                                                    | e Network Connections                      | English 💙          |  |  |  |  |
|     | Static Dynamic                                                                                                    |                                            | < Previous         |  |  |  |  |
|     | Identify device by                                                                                                    |                                            |                    |  |  |  |  |
|     | MAC                                                                                                    |                                            | Next >             |  |  |  |  |
|     |                                                                                                    |                                            |                    |  |  |  |  |
|     | Device name                                                                                                    |                                            |                    |  |  |  |  |
|     |                                                                                                    |                                            | Cancel             |  |  |  |  |
|     |                                                                                                    |                                            | Save & Exit        |  |  |  |  |
|     |                                                                                                    |                                            |                    |  |  |  |  |

| No. |                                                                                                    | Action                                                                                                    |
|-----|----------------------------------------------------------------------------------------------------|----------------------------------------------------------------------------------------------------|
| 3.  | In the third step, create a Remote Desktop<br>Connection type:<br>Connection name:<br>Server (IP address or Hostname):<br>Port:<br>User:<br>Password:<br>Show connection (favorites):<br>Then click on the "Save & Exit" button.<br>Thin Client Setup<br>Connection type<br>Connection type<br>Connection name<br>Terminalserver<br>Description<br>Server (IP-address or Hostaddress)<br>172.16.51.2<br>Port<br>3389<br>Start program | Action   Protocol connection. Use the following settings: RDP Terminalserver (-) see IP Terminal server from Table 5-1) 3389 (-) see user from Table 4-2) (-) see password from Table 4-2) (activated) <b>Connections Domain Previous Network Connections Connections Previous Next</b> > <b>Connections Save &amp; New Cancel Save &amp; New Cancel Save &amp; New Cancel Save &amp; Exit Show connection (Favorites) Reconnect automatically Connect USB as drive Automatic scaling</b> |
| 4.  | Open the connection you created from the<br>"Favorites" button and select the connection<br>No open session                                                                                                    | favorites bar in the Industrial Thin Client. Press on the n "Terminalserver".                                                                                                    |

### 5.2 Software

| No. | Action                                                                                                    |  |  |  |  |  |
|-----|----------------------------------------------------------------------------------------------------|--|--|--|--|--|
| 5.  | When the RDP connection to the remote desktop session host has been built up for the first time, the application "WinCCViewerRT" is started according to the user configuration. |  |  |  |  |  |
|     | A dialog box for the configuration of the connection from the WinCC WebNavigator client to the WinCC WebNavigator server appears.                                                |  |  |  |  |  |
|     | Enter the address of the WebNavigator server in this dialog box. Use the host name or the IP address of the WinCC server from Table 5-1.                                         |  |  |  |  |  |
|     | In the example project, the users from Table 4-1 have already been created with their respective passwords.                                                                      |  |  |  |  |  |
|     | Take a user from the plant operation phase from Table 4-1 for the identification of the WinCC WebNavigator client at the WinCC WebNavigator server.                              |  |  |  |  |  |
|     | General       Parameters       Graphics Runtime       Runtime         Configuration file                                                                                         |  |  |  |  |  |
|     | Server         Address         Inttp://172.16.51.1         Use project settings. (This requires a server version >= 7.0.2)                                                       |  |  |  |  |  |
|     | Credentials                                                                                                    |  |  |  |  |  |
|     | Usemame web-user_de                                                                                                    |  |  |  |  |  |
|     | Password                                                                                                    |  |  |  |  |  |
|     |                                                                                                    |  |  |  |  |  |
|     | OK Cancel                                                                                                    |  |  |  |  |  |
| N   | ote For further information on setting up WinCCViewerRT, please refer to the                                                                                                    |  |  |  |  |  |

following entry ID: 102768445.

#### Create a connection with the CPU

In the previous chapter, you created a connection to the terminal server in order to operate the plant on the WinCC Runtime project.

In the following, another connection to the Industrial Thin Client is to be created to display the website of the CPU on the Industrial Thin Client for diagnostics.

To do so, the web server was activated on the CPU in the example project, and a user was created.

#### 5.2 Software

Table 5-20

| No. | Action                                                                 |                                   |                        |                    |             |  |  |
|-----|------------------------------------------------------------------------|-----------------------------------|------------------------|--------------------|-------------|--|--|
| 1.  | Open the start me                                                      | enu of your Industrial Thin (     | Client and select "C   | onfiguration" from | n the menu. |  |  |
| 2.  | Log in to the device configuration overview page as the administrator. |                                   |                        |                    |             |  |  |
|     | itc1200                                                                |                                   |                        |                    |             |  |  |
|     | Information                                                            |                                   |                        |                    |             |  |  |
|     | All                                                                    | Device information<br>Device name | Network<br>MAC address |                    |             |  |  |
|     |                                                                        | itc1200                           | 28:63:36:2C:DC:E2      | 2                  |             |  |  |
|     |                                                                        | Comment                           | IP address             |                    |             |  |  |
|     |                                                                        |                                   | 172.16.51.10           |                    |             |  |  |
|     |                                                                        | Status                            | Subnet mask            |                    |             |  |  |
|     |                                                                        | Ready                             | 255.255.0.0            |                    |             |  |  |
|     |                                                                        | Status message                    | Default gateway        |                    |             |  |  |
|     |                                                                        | No Status recieved                | 0.0.0.0                |                    |             |  |  |
|     |                                                                        | MLFB number                       | DNS server             |                    |             |  |  |
|     |                                                                        | 6AV6 646-1AA22-0AX0               |                        |                    |             |  |  |
|     |                                                                        | Firmware version                  |                        |                    |             |  |  |
|     |                                                                        | v2.0.1                            |                        |                    |             |  |  |
|     |                                                                        | Firmware revision                 |                        |                    |             |  |  |
|     |                                                                        | 02.00.01.00_04.08.00.01           |                        |                    |             |  |  |
| 3.  | Select "Connectio                                                      | ons" from the menu.               |                        |                    |             |  |  |
|     | itc1200                                                                |                                   | 8 6                    | ?                  |             |  |  |
|     |                                                                        | Connections                       |                        |                    |             |  |  |
|     | All                                                                    | Terminalserver                    |                        | <b>*</b> .⊄<br>⊘   |             |  |  |
|     | Information                                                            |                                   |                        |                    |             |  |  |
|     | System                                                                 |                                   |                        |                    |             |  |  |
|     | Network                                                                |                                   |                        |                    |             |  |  |
|     | Connections                                                            |                                   |                        |                    |             |  |  |
|     | Passwords                                                              |                                   |                        |                    |             |  |  |
|     | Desktop                                                                |                                   |                        |                    |             |  |  |
|     | Programs                                                               | New Edit                          | Test                   | Delete             |             |  |  |

| No. | Action                                                |               |          |      |        |  |
|-----|-------------------------------------------------------|---------------|----------|------|--------|--|
| 4.  | Click on the "New" button to create a new connection. |               |          |      |        |  |
|     | itc1200                                               |               | <u> </u> |      | ?      |  |
|     |                                                       | Connections   |          |      |        |  |
|     | All                                                   | Terminalserve | er       |      | * 🦛    |  |
|     | Information                                           |               |          |      |        |  |
|     | System                                                |               |          |      |        |  |
|     | Network                                               |               |          |      |        |  |
|     | Connections                                           |               |          |      |        |  |
|     | Passwords                                             |               |          |      |        |  |
|     | Desktop                                               |               |          |      |        |  |
|     | Programs                                              | New           | Edit     | Test | Delete |  |

| No. | Action                                                                        |                                                        |                                                                |                                                             |            |  |
|-----|-------------------------------------------------------------------------------|--------------------------------------------------------|----------------------------------------------------------------|-------------------------------------------------------------|------------|--|
| 5.  | In the new wind<br>Connection typ<br>Connection nar<br>URL:<br>Show connectio | dow, enter the conn<br>e:<br>ne:<br>on (favorites):    | ection prop<br>Web<br>CPU<br>(→ IP of t<br><i>(activated</i> ) | berties of the new connection as<br>the CPU from Table 5-1) | s follows: |  |
|     | itc1200                                                                       |                                                        | I                                                              | 🚯 🕲 🖬 ? 🕼                                                   |            |  |
|     | All                                                                           | Connection settings Add new connection Connection type |                                                                | Domain                                                      |            |  |
|     | Information                                                                   | Veb<br>Connection name                                 | ~                                                              | User                                                        |            |  |
|     | System                                                                        | CPU                                                    |                                                                | Password                                                    |            |  |
|     | Network                                                                       | Description                                            |                                                                |                                                             |            |  |
|     | Connections                                                                   | URL<br>http://172.16.51.20                             |                                                                | Autostart connection                                        |            |  |
|     | Passwords                                                                     | Port                                                   |                                                                | Show connection (Favorites)                                 |            |  |
|     | Desktop                                                                       | Start program                                          |                                                                | Connect USB as drive                                        |            |  |
|     | Programs                                                                      | Redundant 2nd server                                   |                                                                | Automatic scaling                                           |            |  |
|     |                                                                               |                                                        | ~                                                              | Cancel OK                                                   |            |  |
| 6   | Confirm your entry by clicking the "OK" button.                               |                                                        |                                                                |                                                             |            |  |
| 0.  | itc1200                                                                       |                                                        |                                                                |                                                             |            |  |
|     | All                                                                           | Connections                                            |                                                                | <br>★ €<br>⊖                                                |            |  |
|     | Information                                                                   |                                                        |                                                                |                                                             |            |  |
|     | System                                                                        | CPU                                                    |                                                                | .∞ <b>×</b><br>G                                            |            |  |
|     | Network                                                                       |                                                        |                                                                |                                                             |            |  |
|     | Connections                                                                   |                                                        |                                                                |                                                             |            |  |
|     | Passwords                                                                     |                                                        |                                                                |                                                             |            |  |
|     | Desktop                                                                       |                                                        |                                                                |                                                             |            |  |
|     | Programs                                                                      | New                                                    | Edit                                                           | Test Delete                                                 |            |  |

6.1 Overview

# 6 Operating the Application

# 6.1 Overview

It is now possible to access the WinCC server and the WinCC Runtime project running on the server via the Industrial Thin Clients.

For diagnostics, the web server of the CPU can also be displayed on the Industrial Thin Clients.

The created "Industrial Thin Client" connections are used to access the respective device.

For opening a connection, you simply have to select it in the favorites bar in the Industrial Thin Client.

**Note** Please find the operating instructions for Industrial Thin Client at the following address:

https://support.industry.siemens.com/cs/ww/en/view/61187980/79267000203. \5\

# 6.2 Connecting to the remote desktop session host

When the connection to the remote desktop session host is built up, an instance of the WebNavigator client is started for the logged in user.

This instance connects to the WebNavigator server automatically, enabling the operation of the WinCC Runtime project on the WinCC server of the Industrial Thin Client.

Please find a detailed description of the functionality of the example project online at the following link:

https://support.industry.siemens.com/cs/ww/en/view/36435784
## 7 Further Notes, Tips & Tricks, etc.

### 7.1 Expansion options

#### Remote access to the WinCC server

The remote access on the WinCC server via the RDP is not allowed for active server services such as the WebNavigator server.

As an alternative, the Remote Framebuffer Protocol (RFB) with VNC software is suitable for remote maintenance of the WinCC server.

This protocol is supported by the Industrial Thin Clients and can be used for the access on the WinCC server via the connection created accordingly.

For this purpose, an additional VNC server is installed on the WinCC server. Via the VNC connection it is then possible to operate the WinCC server from the Industrial Thin Clients, for example to carry out maintenance such as starting and stopping runtime.

A video on how to create a VNC connection is available online at the following address: <u>https://support.industry.siemens.com/cs/ww/en/view/63348591</u>.

#### Sm@rtServer

Another possibility of operating remote devices with Industrial Thin Clients is the Sm@rtServer. Remote access to Comfort Panels is then possible, for example.

For this, the function Sm@rtServer is to be activated on the Comfort Panel. In this way the connection to the Comfort Panel can be created from the Industrial Thin Client.

A video on how to create a Sm@rtServer connection is available online at the following address: <u>https://support.industry.siemens.com/cs/ww/en/view/63445531</u>.

### 7.2 Alternative configurations

#### SIMATIC WinCC Runtime Professional V13

In addition to WinCC Runtime Professional V13, the solution presented in this application can also be implemented with SIMATIC WinCC Runtime V7.3. For SIMATIC WinCC Runtime V7.3, the WebNavigator option is also available and can be set in the same way as described here.

The necessary steps can be generally transferred.

#### Virtualization of the server systems

Virtualization techniques available today allow for the parallel operation of several virtual computer systems on a single hardware platform. Sufficiently powerful computer configurations are needed.

Several virtual machines (VM), called guests, are connected to one host device. They use the same resources of the real hardware, i.e. those of the host.

In the present solution, two server systems, a WinCC server, and a remote desktop session host are used. All those could be run as guests on a virtual machine on the host computer.

Figure 7-7

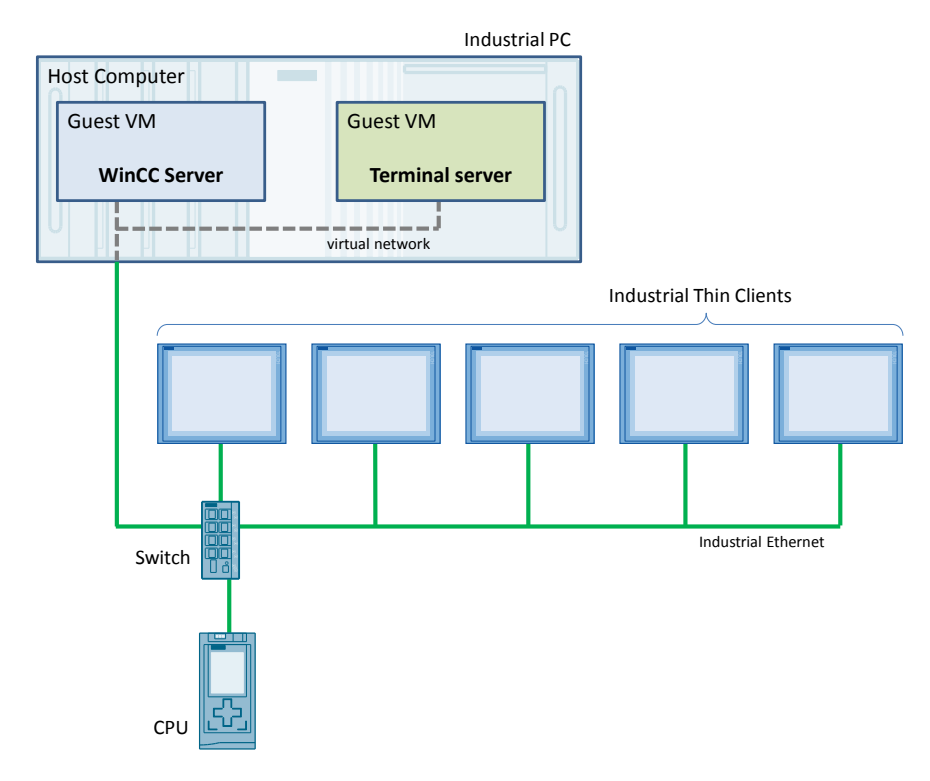

**Note** Please find more information on virtualization of servers online at the following address:

https://support.industry.siemens.com/cs/ww/en/view/49368181

## 7.3 Performance data

For a remote access to the WinCC server, the speed of the image build-up and the reaction speed of the Runtime project are very important.

This depends on the server hardware used and also on the speed of the network connection and the number of Industrial Thin Clients used at the same time.

For estimating the power to be expected, measured data with various connection types for various numbers of clients are available online.

Please find the respective mesured data at the following address:

https://support.industry.siemens.com/cs/ww/en/view/25576569.

## 8 Links & Literature

Table 8-1

|     | Торіс                              | Title                                                                       |
|-----|------------------------------------|-----------------------------------------------------------------------------|
| \1\ | Siemens Industry<br>Online Support | https://support.industry.siemens.com                                        |
| \2\ | Download page of the entry         | https://support.industry.siemens.com/cs/wwde/28309119                       |
| /3/ | WinCC Professional<br>V13 manual   | https://support.industry.siemens.com/cs/ww/en/view/9232<br>3076/57373786507 |
| \4\ | WinCC Professional<br>V13 manual   | https://support.industry.siemens.com/cs/ww/en/view/9232<br>3076/63974837515 |
| \5\ | Industrial Thin Client manual      | https://support.industry.siemens.com/cs/ww/en/view/6118<br>7980/79267000203 |

# 9 History

Table 9-1

| Version | Date    | Modifications                                                                                                    |
|---------|---------|----------------------------------------------------------------------------------------------------|
| V3.0    | 11/2015 | Complete revision:<br>WinCC Professional V12 → WinCC Professional V13<br>Windows Server 2008 → Windows Server 2012 R2                                                              |
| V2.0    | 09/2013 | Complete revision:<br>WinCC 6.2 $\rightarrow$ WinCC Professional V12<br>Thin Client $\rightarrow$ Industrial Thin Clients<br>Windows Server 2003 $\rightarrow$ Windows Server 2008 |
| V1.1    | 05/2008 | Installation sequence optimized and notes supplemented                                                                                                    |
| V1.0    | 02/2008 | First version                                                                                                    |